## Customer training workshop: Device configurator Communication

TRAVEO<sup>™</sup> T2G CYT4BF series Microcontroller Training V1.0.0 2022-12

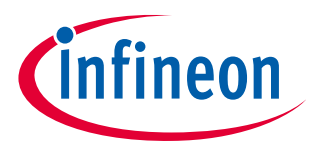

Please read the Important notice and warnings at the end of this document

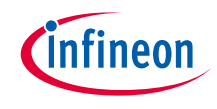

### Scope of work

- This document helps application developers understand how to use the Device Configurator for Communication as part of creating a ModusToolbox<sup>™</sup> (MTB) application
  - The Device Configurator for Communication is part of a collection of tools included with the MTB software. It provides a GUI to configure the communication. This document describes use cases for CAN FD, UART, and SPI.
- → ModusToolbox<sup>™</sup> tools package version: 3.0.0
- > Device Configurator version: 4.0
- > Device:
  - TRAVEO<sup>™</sup> T2G CYT4BFBCH device is used in this code example
- > Board:
  - TRAVEO<sup>™</sup> T2G KIT\_T2G-B-H\_EVK board is used for testing

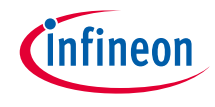

### > The CAN FD controller has the following features:

- Flexible data-rate (FD) (ISO 11898-1: 2015)
  - Up to 64 data bytes per message
  - Maximum 8 Mbps supported
- Time-Triggered (TT) communication on CAN (ISO 11898-4: 2004)
  - TTCAN protocol level 1 and level 2 completely in hardware
- AUTOSAR support
- Acceptance filtering
- Two configurable receive FIFOs
- Up to 64 dedicated receive buffers
- Up to 32 dedicated transmit buffers
- Configurable transmit FIFO
- Configurable transmit queue
- Configurable transmit event FIFO
- Programmable loop-back test mode
- Power-down support
- Shared message RAM

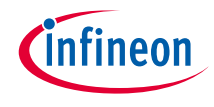

## Introduction (contd.)

#### > The CAN FD controller has the following features:

- ECC protection for message RAM
- Global fault structure to handle ECC errors
- Receive FIFO top pointer logic
  - Enables DMA access on FIFO
- DMA for debug message and received FIFOs
- Shared time stamp counter

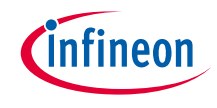

#### > The SCB controller has the following features:

- Standard SPI master and slave functionality with Motorola, Texas Instruments, and National Semiconductor protocols
- Standard UART functionality with SmartCard reader, local interconnect network (LIN), and IrDA protocols
  - Standard LIN slave functionality with LIN v1.3 and LIN v2.1/2.2 specification compliance
    - The SCB has only standard LIN slave functionality.
- Standard I2C master and slave functionality
- EZ mode for SPI and I2C slaves; allows operation without CPU intervention
- CMD\_RESP mode for SPI and I2C slaves; allows operation without CPU intervention and is available only on
- DeepSleep-capable SCB
- Low-power (DeepSleep) mode of operation for SPI and I2C slaves (using external clocking), available only on
- DeepSleep-capable SCB
- DeepSleep wakeup on I2C slave address match or SPI slave selection; available only on DeepSleep-capable SCB
- Trigger outputs for connection to DMA
- Multiple interrupt sources to indicate status of FIFOs and transfers
- Local loop-back control

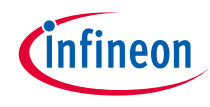

### Launch Device Configurator

#### > From Eclipse IDE

Launch the Device configurator by either of the following methods:

a) Right-click on the project in "Project Explorer" and select **ModusToolbox™** > **Device Configurator** <version>

b) Click the "Device Configurator" link in the Quick Panel

| Project                             |          | New<br>Go Into                                   | >                          |                                                                                          |
|-------------------------------------|----------|--------------------------------------------------|----------------------------|------------------------------------------------------------------------------------------|
| > 🥩 CAN_F                           |          | Open in New Window                               | Alt - Chift - M/ >         | mpty application tem                                                                     |
| > S mtb_sl                          |          | ModusToolbox™<br>Show in Local Terminal          | AILTSHILTYY >              | Tools<br>BSP Assistant 1.0                                                               |
|                                     |          | Copy<br>Paste<br>Delete                          | Ctrl+C<br>Ctrl+V<br>Delete | Device Firmware Update Host Tool 1.60<br>Library Manager 2.0<br>BSP Configurators        |
|                                     |          | Source<br>Move<br>Rename                         | F2                         | Device Configurator 4.0<br>COPF Configurator 4.0<br>Smart I/O Configurator 4.0           |
| Quick P                             | 20<br>23 | Import<br>Export                                 |                            | vide feedback on this code example.                                                      |
| Device i     Library I     BSP Cont | £        | Clean Project<br>Refresh<br>Close Project        | F5                         | equirements                                                                              |
| QSPI Cc                             |          | Build Configurations<br>Build Targets            | >                          | ModusToolbox™ software v3.0 fown Source Preview nsole  Problems  Progress  OMemory  Terr |
| Core Lib<br>Hardwa                  | 0<br>†   | Run As<br>Debug As<br>Restore from Local History | >                          | perations to display at this time.                                                       |

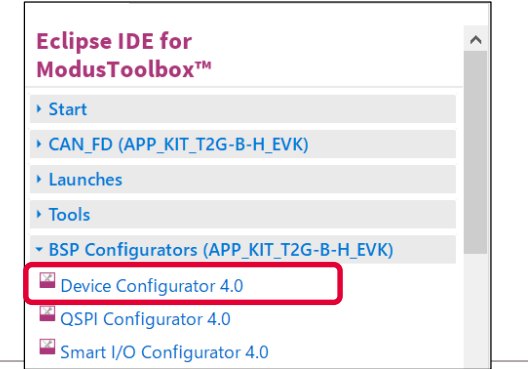

## Device Configurator view for communication config

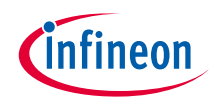

#### > From Eclipse IDE

- Open the "Peripherals" tab in the Device Configurator

| dow for selecting peripheral and                       |                               |                                                              | Window for setting the operating     |  |
|--------------------------------------------------------|-------------------------------|--------------------------------------------------------------|--------------------------------------|--|
| nnel number.                                           |                               | Channel 1 - Parameters                                       | parameters of selected peripherals   |  |
| Peripherals Pigs Analog-Routing                        | System Peripher               | Enter filter text                                            | / U 🖻 🖻                              |  |
| Enter filter text                                      | 🔻 🖻 🖻 🖌 🗎 🛍                   | Name                                                         | Value                                |  |
| Resource                                               | Name(s)                       | <ul> <li>Overview</li> </ul>                                 |                                      |  |
| > Analog                                               |                               | ⑦ Configuration Help                                         | Open CAN FD Documentation            |  |
| <ul> <li>Communication</li> </ul>                      |                               | <ul> <li>Callback Functions</li> </ul>                       |                                      |  |
| Controller Area Network FD (CAN FD)                    | ) 0                           | ⑦ TxCallback Function                                        |                                      |  |
| <ul> <li>Controller Area Network FD (CAN FD</li> </ul> | ) 1                           | RxCallback Function                                          |                                      |  |
| Channel 0                                              | canfd_1_chan_0                | ② ErrorCallback Function                                     |                                      |  |
| 🗹 🧐 Channel 1                                          | canfd_1_chan_1                | ✓ Mode                                                       |                                      |  |
| 🗌 Channel 2                                            | canfd_1_chan_2                | CAN FD Mode                                                  |                                      |  |
| 🗆 Channel 3                                            | canfd_1_chan_3                | <ul> <li>Connections</li> </ul>                              | v                                    |  |
| Channel 4                                              | canfd 1 chan 4                |                                                              | · · ·                                |  |
| <                                                      | ,                             | Channel 1 - Parameters Code Preview                          |                                      |  |
| Notice List                                            |                               |                                                              | 5 ×                                  |  |
| 😢 0 Errors 🤺 0 Warnings 闫 1 Tas                        | k 🚺 1 Info                    |                                                              |                                      |  |
| Fix Description                                        |                               |                                                              | Location ^                           |  |
| The 'Clock Signal' parameter must no                   | ot be empty.                  |                                                              | CYT4BFBCHE: Channel 1 [Clock Signal] |  |
| The WCO is enabled. Chip startup wi                    | Il be slower because clock co | onfiguration cannot continue until the WCO is ready. See the | e v                                  |  |
| Ready                                                  |                               |                                                              |                                      |  |

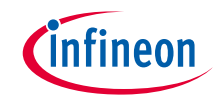

### Quick start

#### > To use the Device Configurator for communication setting

- Launch the Device Configurator.
- Use the various pull-down menus to configure signals.
- Save the file to generate source code.
- Device Configurator generates code into a "GeneratedSource" directory in your Eclipse IDE application, or in the same location you saved the \*.modus file for non-IDE applications. That directory contains the necessary source (.c) and header (.h) files for the generated firmware, which uses the relevant driver APIs to configure the hardware.
- Use the generated structures as input parameters for communication functions in your application.

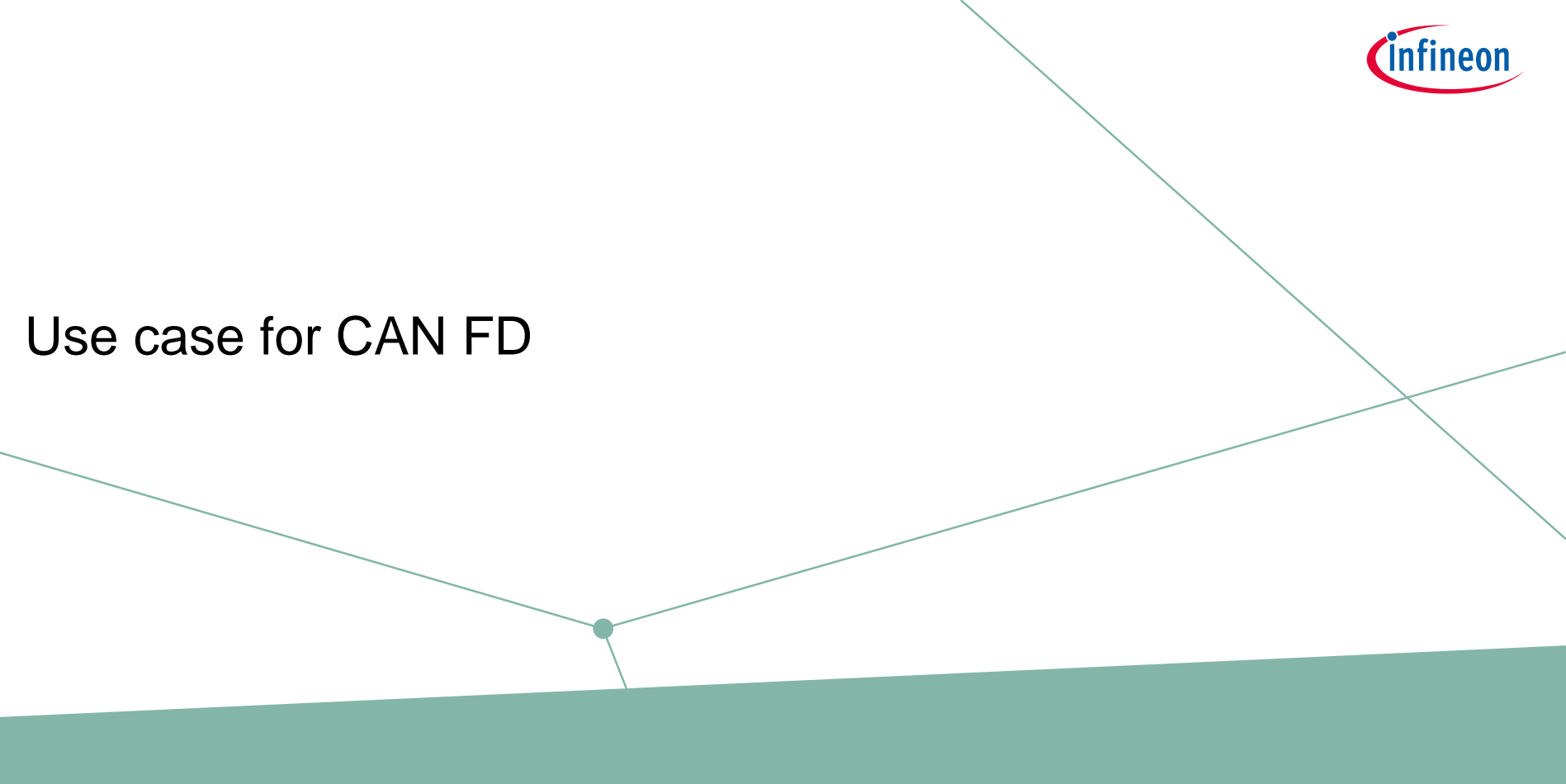

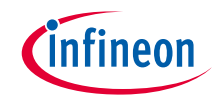

#### > Overview of configuration parameters for CAN FD:

- Mode
- : CAN FD
- CAN instance : CAN0\_CH1
- Clock frequency : 40 MHz (Clock divider: Peri Clock Group 1 16-bit Divider 0)
- Used ports:
  - RX port = P0.3 (CYBSP\_CAN\_RX)
  - TX port = P0.2 (CYBSP\_CAN\_TX)
- Bitrate setting:
  - Nominal bitrate
     = 500 kbps
  - Sampling point = 75%
  - Prescaler = 10
  - Nominal time segment 1 = 5
  - Time segment 2 = 2
  - Synchronization jump width = 2
- See "CAN FD" application for operation

- Fast Bitrate Setting:
  Data Bitrate = 1000 kbps
  Sampling Point = 75 %
  Prescaler = 5
  Data Time segment 1 = 5
  Data Time segment 2 = 2
  - Data Synchronization Jump Width = 2

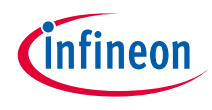

## CAN FD configuration

#### > Create project

1) Click "New Application" in Quick Panel and open Choose Board Support Package (BSP) window

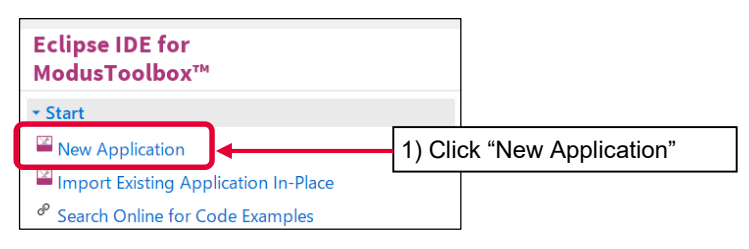

- 2) Select TRAVEO<sup>™</sup> BSPs and KIT\_T2G-B-H\_EVK
- 3) Click Next and open the Application window
- 4) In this use case, it changes to "CAN\_FD\_training"
- 5) Click Create and start application creation

| Source Template                                                                                                    |                                                                                                    |                                                                                                    |
|----------------------------------------------------------------------------------------------------|----------------------------------------------------------------------------------------------------|----------------------------------------------------------------------------------------------------|
| Enter filter text                                                                                                    |                                                                                                    | ^ ^                                                                                                    |
| Kit Name         MCU/SOC/SIP         Conn           > AIROC <sup>™</sup> Bluetooth ® BSPs         >         AIROC <sup>™</sup> Connectivity BSPs         >           > PAGC <sup>™</sup> BLOG         >         SSC <sup>™</sup> 4 BSPs         >         >           > PSoC <sup>™</sup> 4 BSPs         >         >         >         SGC <sup>™</sup> 6 BSPs            ▼ TRAVEO <sup>™</sup> 0 BSPs | extivity 27 Select TTCG-B-H_EVK"  "KIT_T2G-B-H_EVK"  microcontroler, a M:2 memae connector for memacin modules based on AROC" Wi-Fi and Bluetoth® com not supported), SMIf dual header compatible with Digl interfacing HYPERBUS" memories (currently not suppo- headers compatible with Arduino for interfacing Arduit headers compatible with Arduin of interfacing Arduit (KitProg3), a 512-Mbit CSP INOR flash, CAN FD transcel Ethernet PHY transceiver with RAPS connector interface. | g radio<br>bos (currently<br>lent Pmod for<br>rted), and<br>io shields. In<br>debugger<br>ver, Gigabit<br>a micro-B |
|                                                                                                    | 2) Click the "Next" button                                                                                                    |                                                                                                    |
| ISP: KIT_T2G-B-H_EVK Press "Next" to select application.                                                                                                    |                                                                                                    | > <u>C</u> lose                                                                                                    |
| Select Application - Project Creator 2.0<br>ettings Help<br>pplication(s) Root Path: 4) Check the                                                                                                    | e "Empty App" button                                                                                                    | Browse                                                                                                    |
|                                                                                                    |                                                                                                    |                                                                                                    |
| arget IDE: Eclipse IDE for ModusToolbo                                                                                                    | You can change application na                                                                                                    | me here                                                                                                    |
| arget IDE:<br>Eclipse IDE for ModusToolbo<br>earch                                                                                                    | Rowse You can change application nai<br>New Application Name<br>CAN_FD_training<br>For more details, see the <u>README on GitHub</u> .                                                                                                    | me here                                                                                                    |
| arget IDE:<br>Eclipse IDE for ModusToolbo<br>earch                                                                                                    | You can change application nai<br>arowse<br>New Application Name<br>CAN_FD_training<br>CAN_FD_training<br>CIlick the "Create" button                                                                                                    | me here<br>generation                                                                                               |

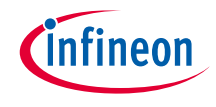

#### > Launch "Device configurator":

- 1) Select the "CAN\_FD\_training" project.
- 2) Click "Device configurator" in Quick Panel
- 3) Open the "Device configurator" window

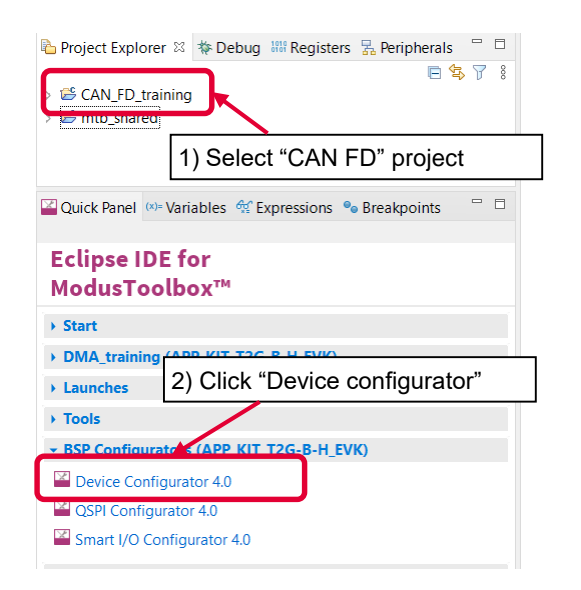

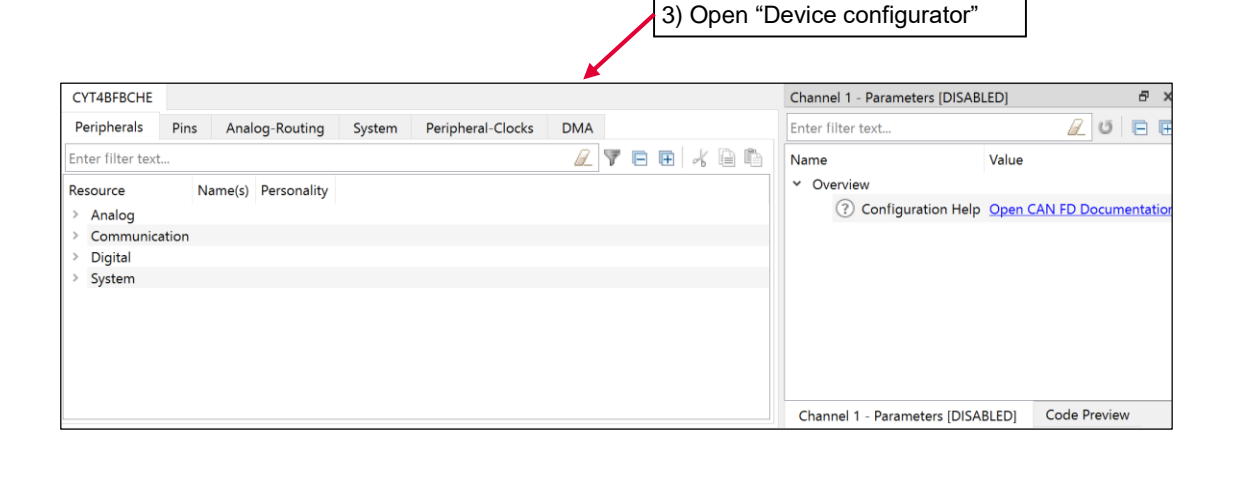

#### > Configure Clock (System):

- 1) Click the System tab
- 2) Select PLL400M1
- 3) Set "Desired Frequency" to "200.000"
- 4) Ensure that the frequency is set to 200 MHz

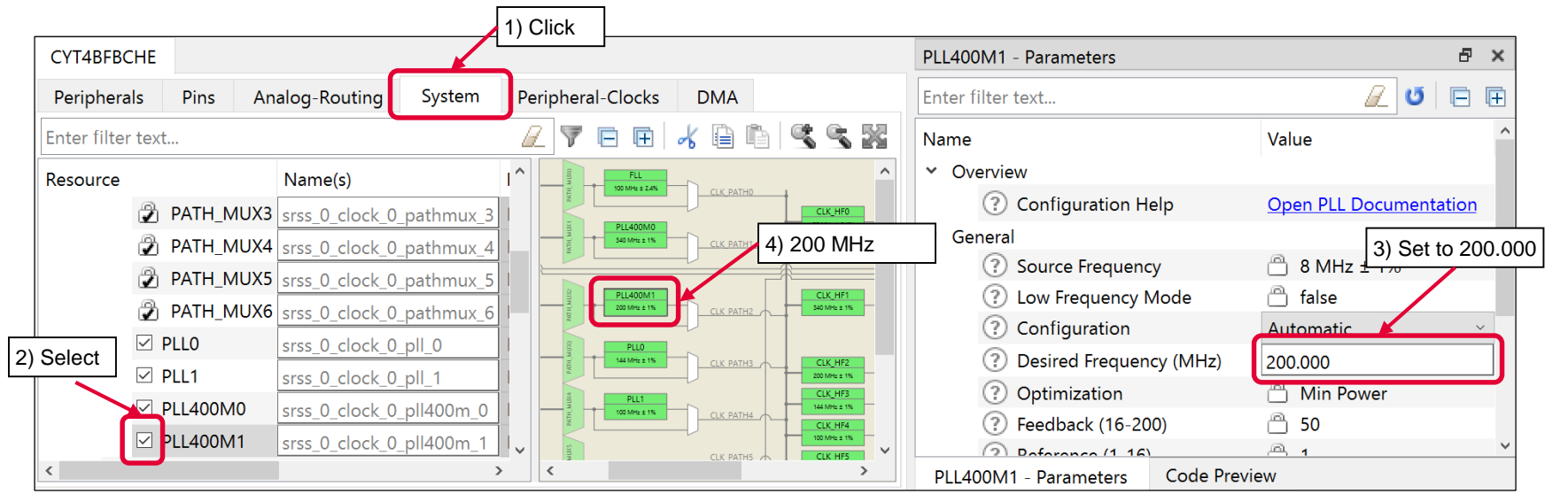

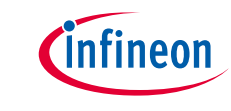

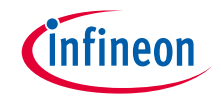

#### > Configure Clock (System):

- 4) Select CLK\_HF2
- 5) Select CLL\_PATH2 as "Source Clock"
- 6) Set "Divider" to "1"
- 7) Ensure that the frequency is set to 200 MHz

| CYT4BFBCHE         |      |                    |         |                                |                         | CLK_HF2 - Parameters      |                               | 8 ×                     |
|--------------------|------|--------------------|---------|--------------------------------|-------------------------|---------------------------|-------------------------------|-------------------------|
| Peripherals        | Pins | Analog-Routing     | System  | Peripheral-Clocks              | DMA                     | Enter filter text         |                               | 🖉 🖸 🖻 🕀                 |
| Enter filter text. |      |                    | æ       | 7 🖻 🖽 🖌 🕻                      | n <b>s s x</b>          | Name                      | Value                         |                         |
| rce                |      | Name(s)            | ^       | 340 MHz ± 1%                   |                         | ✓ Overview                |                               | 5) Select CLK_PATH2     |
| CLK_HF1            |      | srss_0_clock_0_hf  | clk_1   |                                | 7) 200 MHz              | ? Configuration           | Help <u>Open High-Frequen</u> | cy clocks Documentation |
| CLK_HF2            | 2    | srss_0_clock_0_hf  | clk_2   | 200 MHz ± 1% CLK PATH          | H2 340 MHz ± 1%         | General                   |                               |                         |
|                    |      | srss_0_clock_0_hf  | clk_3   | PLLO                           |                         | (?) Source Clock          | CLK_PATH2                     | ~                       |
| CLK_HF4            |      | Lance O elegk_0_hf | clk_4   |                                | 200 MHz ± 1%            | Source Freque     Divider | ency 200 MHz ± 1%             |                         |
| CLK_HF5            |      | 4) Select k_0_hf   | clk_5   | PLL1<br>100 MHz ± 1% CLK. PATH | H4                      |                           | 200 Milita I 10/              | · · ·                   |
| CLK_HF6            | 5    | srss_0_clock_0_hf  | clk_6   |                                | CLK_HF4<br>100 MHz ± 1% | (r) Frequency             | 200 WHZ ± 1%                  | 6) Set to 1             |
| CLK_HF7            | ,    | srss_0_clock_0_hf  | clk_7   | CLK PATH                       | E MHz ± 1%              |                           |                               |                         |
|                    | Μ    | srss_0_clock_0_m   | emclk_0 | CLK PATH                       | CLK_HF6<br>8 MHz ± 1%   |                           |                               |                         |
| <                  |      |                    | >       | <                              | >                       | CLK_HF2 - Parameters      | Code Preview                  |                         |

# infineon

## CAN FD configuration (contd.)

- > Configure Clock (Peripheral Clocks):
  - 1) Click the **Peripheral-Clocks** tab for peripheral clock divider configuration
  - 2) Select 16 bit Divider 0 in Peri Clock Group 1
  - 3) Set "Divider" to "5"
  - 4) You can see 40 MHz clock (200 MHz/5) as output frequency
  - 5) Select Channel 1 clock\_can (CAN\_FD) as "Peripherals" connection

| <u>F</u> ile <u>E</u> dit <u>V</u> iew <u>H</u> elp            |                                                                    |                                                   |
|----------------------------------------------------------------|--------------------------------------------------------------------|---------------------------------------------------|
| 1) Click "Peripheral-Clocks" tab                               |                                                                    |                                                   |
| CYT4BFBCHE                                                     | 16 bit Divider 0 - Parameters 🖉 🗶                                  |                                                   |
| Peripherals Pins Analog-Routing System Peripheral-Clocks DMA   | Enter filter text 🦉 🖸 🖻                                            |                                                   |
| Enter filter text                                              | Name Value O: Dividem and the D                                    |                                                   |
| Resource Name(s) Personality                                   | Overview     Overview     Overview     Overview                    |                                                   |
| ✓ Peri Clock Group 0                                           | ⑦ Configuration Help Open Peripherals Clock Dividers Documentation |                                                   |
| > 8 bit                                                        | ✓ General                                                          |                                                   |
| > 16 bit                                                       | Source Clock     CLK AF2 (200 MHz ± 1%)                            |                                                   |
| > 24.5 bit                                                     | ③ Divider 5 4) 200 MHz/5 = 40 MHz                                  | Select signal(s) - Device Configurator 4.0 ×      |
| V Peri Clock Group 1                                           | ⑦ Frequency △ 40 MHz ± 1%                                          | Select any signal(s) to connect to 'Peripherals'. |
| > 8 bit                                                        | ③ Start on Reset                                                   | Enter filter text                                 |
| ✓ 16 bit Divider 0 peri 0 group 1 div 16 Peripheral Clock-10 × | Peripherals Channel 1 clock can (CANFD) [USED]                     | Channel 0 clock can                               |
| 16 bit Divider 1 gori 0 group 1 div 16 1                       |                                                                    | Channel 0 clock_can                               |
|                                                                | I I I I I I I I I I I I I I I I I I I                              | Channel 1 clock can                               |
|                                                                |                                                                    | Channel 1 clock_can                               |
|                                                                |                                                                    | Channel 2 clock_can                               |
|                                                                | 5) Select Channel 1 clock can as peripherals                       | Channel 3 clock_can                               |
| 16 bit Divider 5 peri_0_group_1_div_16_5                       | ,                                                                  | Channel 3 clock_can                               |
| □ 16 bit Divider 6 peri_0_group_1_div_16_6                     | 16 bit Divider 0 - Parameters Code Preview                         | OK Cancel                                         |

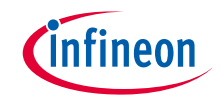

#### > Configure CAN FD (Clock and GPIO):

- 1) Make the following settings in the Peripherals tab
- 2) When you configure the peripheral clock connection in "Peripheral-Clocks", CAN FD0 Channel1 is already selected.
- 3) Enter CANFD as the name
- 4) Set the "CAN FD Mode"
- 5) When you configure the peripheral clock connection, **16 bit Divider 0 clk** is already selected as Clock Signal
- 6) Select P0\_3 (CAN\_RX) and P0\_2 (CAN\_TX) to "CAN Rx Pin" and the "CAN Tx Pin"

| CYT4BFBCHE                                    |                              | Channel 1 (CANFD) - Parameters |                                             |                          |
|-----------------------------------------------|------------------------------|--------------------------------|---------------------------------------------|--------------------------|
| Peripherals Pins Analog-Routing System        | Peripheral-Clocks DMA        | Enter filter text              |                                             | -                        |
| Enter filter text 1) Click "Peripher Resource | ral-Clock" tab               | Name<br>> Overview             | Value 4) Set CAN FD Mode box                |                          |
| ✓ Communication                               | 3) Fill the Name to          | > Callback Functions           |                                             |                          |
| Controller Area Network FD (CAN FD) 0         | "CANFD"                      | (7) CAN FD Mode                | 5) "16 bit Divider 0 clk" i                 | s automatically selected |
|                                               | CANED CAN ED-30              | ✓ Connections                  |                                             |                          |
| hannel 2                                      | icanid o chan 2              | ⑦ Clock Signal                 | 8 🕒 16 bit Divider 0 clk [USED]             |                          |
|                                               |                              | ⑦ Clock Frequency              |                                             |                          |
| Chan 2) CAN FD0 Channe                        | I1 is automatically selected | ⑦ CAN Rx Pin                   | P0[3] digital_in (CYBSP_CAN_RX) [USED]      |                          |
| > Controller Area Network FD (CAN FD) 1       |                              | ⑦ CAN Tx Pin                   | P0[2] digital_out (CYBSP_CAN_TX) [USED]     |                          |
| Inter-IC Sound Bus (I2S) 0                    | audioss_0_i2s_0              |                                |                                             |                          |
| Inter-IC Sound Bus (I2S) 1                    | audioss_1_i2s_0              | ⑦ DMA Rx FIFO 0 Trigger Output | <unassigned> 6) Select P0_3 as</unassigned> | CAN RX port, and         |
| Inter-IC Sound Bus (I2S) 2                    | audioss_2_i2s_0              | ⑦ DMA Rx FIFO 1 Trigger Output | <unassigned></unassigned>                   | CAN IX port              |
| Local Interconnect Network (LIN) 0            | lin 0                        | S Shirtharni S F higger Satpat |                                             |                          |

## infineon

## CAN FD configuration (contd.)

#### > Configure CAN FD (Bitrate Setting):

- 1) Set the value of each Bitrate Setting
- 2) Ensure that "Nominal Bit Rate" is "500 kbps" and "Nominal Sampling Point" is "75%"

| CYT4BFBCHE                                                |                                |           | Channel 1 (CANFD) - Parameters              |            |  |  |
|-----------------------------------------------------------|--------------------------------|-----------|---------------------------------------------|------------|--|--|
| Peripherals                                               | Pins Analog-Routing Sys        | stem 🔹 🕨  | Enter filter text                           | U 🖻 🖻      |  |  |
| Enter filter text 🖉 🍸 🖻 🖽 🖡                               |                                |           | Name                                        | Value 1    |  |  |
| Resource                                                  |                                | Name(s) ^ | ✓ Bitrate Setting                           |            |  |  |
| > Analog                                                  |                                |           | ⑦ Nominal Prescaler                         | 10         |  |  |
| <ul> <li>Communication</li> </ul>                         |                                |           | ⑦ Nominal Time Segment 1                    | 5          |  |  |
| <ul> <li>Controller Area Network FD (CAN FD) 0</li> </ul> |                                |           | ⑦ Nominal Time Segment 2                    | 2          |  |  |
|                                                           | Channel 0                      | canfd_0_c | ⑦ Nominal Synchronization Jump Width        | 2          |  |  |
|                                                           | 🗐 Channel 1                    | CANFD     | ⑦ Nominal Bit Rate                          | 📋 500 kbps |  |  |
|                                                           | Channel 2                      | canfd_0_( | ⑦ Nominal Sampling Point                    | <u> </u>   |  |  |
| Channel 3 canfd_0_c                                       |                                | canfd_0_c |                                             |            |  |  |
| Channel 4 canfd_0_c                                       |                                |           | 2                                           |            |  |  |
| < Control                                                 | ler Area Network ED (CAN ED) 1 | >         | Channel 1 (CANFD) - Parameters Code Preview |            |  |  |

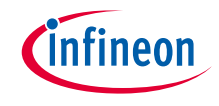

#### > Configure CAN FD (Fast Bitrate Setting):

- 1) Set the value of each Fast Bitrate Setting
- 2) Ensure that "Data Bit Rate" is "1000 kbps" and "Data Sampling Point" is "75%"

| CYT4BFBCHE                     |                               |           | Channel 1 (CANFD) - Parameters              |             |  |  |  |
|--------------------------------|-------------------------------|-----------|---------------------------------------------|-------------|--|--|--|
| Peripherals                    | Pins Analog-Routing Sys       | stem 🔹 🕨  | Enter filter text                           | U           |  |  |  |
| Enter filter text              | 2 🔻 🖻                         | * 🗈 🖻     | Name                                        | Value 1     |  |  |  |
| Resource                       |                               | Name(s)   | <ul> <li>Fast Bitrate Setting</li> </ul>    |             |  |  |  |
| > Analog                       |                               |           | ⑦ Data Prescaler                            | 5           |  |  |  |
| <ul> <li>Communicat</li> </ul> | ion                           |           | ⑦ Data Time Segment 1                       | 5           |  |  |  |
| ✓ Controlle                    | er Area Network FD (CAN FD) 0 |           | ⑦ Data Time Segment 2                       | 2           |  |  |  |
|                                | nannel 0                      | canfd_0_‹ | ⑦ Data Synchronization Jump Width           | 2           |  |  |  |
|                                | Channel 1                     | CANFD     | ⑦ Data Bit Rate                             | 🗎 1000 kbps |  |  |  |
|                                | nannel 2                      | canfd_0_( | <ul> <li>Data Sampling Point</li> </ul>     | <br>☐ 75%   |  |  |  |
| 🗌 🗆 Ch                         | nannel 3                      | canfd_0_c |                                             |             |  |  |  |
|                                | nannel 4                      | canfd_0_( |                                             |             |  |  |  |
| Controlle                      | ar Area Network ED (CAN ED) 1 | ~         |                                             | 2           |  |  |  |
| <                              |                               | >         | Channel 1 (CANFD) - Parameters Code Preview |             |  |  |  |

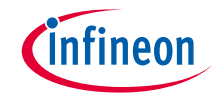

#### > Confirm configuration result

- You can check the configuration result in the "Code Preview" tab of the Device Configurator

```
Code Preview
                                                                               8 ×
Enter search text..
   .mode = CY CANFD FIFO MODE BLOCKING,
   .watermark = 0U,
   .numberOfFIFOElements = 8U,
   .topPointerLogicEnabled = false,
};
cy stc canfd config t CANFD config =
   .txCallback = NULL.
   .rxCallback = canfd rx callback,
   .errorCallback = NULL,
   .canFDMode = true,
   .bitrate = &CANFD_nominalBitrateConfig,
   .fastBitrate = &CANFD dataBitrateConfig,
   .tdcConfig = &CANFD tdcConfig,
   .sidFilterConfig = &CANFD sidFiltersConfig,
   .extidFilterConfig = &CANFD extIdFiltersConfig,
   .globalFilterConfig = &CANFD globalFilterConfig,
   .rxBufferDataSize = CY CANFD BUFFER DATA SIZE 8,
   .rxFIF01DataSize = CY CANFD BUFFER DATA SIZE 8,
   .rxFIF00DataSize = CY_CANFD_BUFFER_DATA_SIZE_8,
   .txBufferDataSize = CY_CANFD_BUFFER_DATA_SIZE_8,
   .rxFIF00Config = &CANFD rxFifo0Config,
   .rxFIF01Config = &CANFD rxFifo1Config,
   .noOfRxBuffers = 1U.
   .noOfTxBuffers = 1U,
   .messageRAMaddress = CY CANOMRAM BASE + OU,
   .messageRAMsize = 8192U,
};
cy_stc_canfd_t0_t CANFD_T0RegisterBuffer_0 =
   .id = 0x22U,
   .rtr = CY CANFD RTR DATA FRAME.
   .xtd = CY CANFD XTD STANDARD ID,
   .esi = CY CANFD ESI ERROR ACTIVE,
};
cy_stc_canfd_t1_t CANFD_T1RegisterBuffer_0 =
                                                        Code preview tab
<
Channel 1 (CANFD) - Parameters
                            Code Preview
```

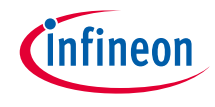

#### > Close Device configurator:

Click the "Save" button after completing all settings, then close the "Device configurator"

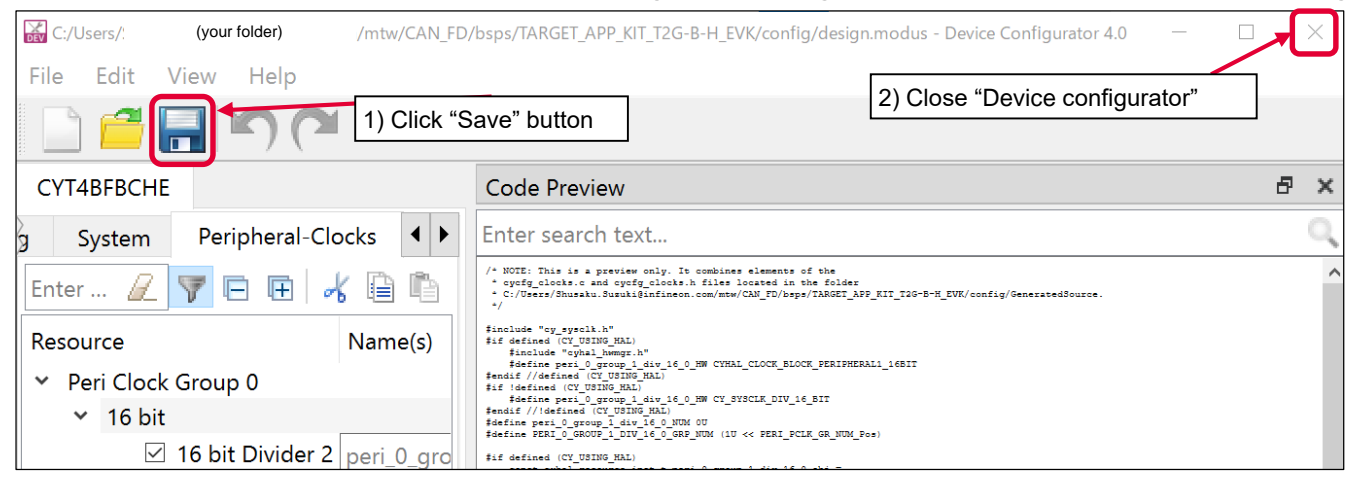

- If an Errors/Tasks message appears, it should be resolved according to the instructions

| None ~         | Notice List - Smart I/O Configurator 4.0                                                      |                                       |  |  |  |
|----------------|-----------------------------------------------------------------------------------------------|---------------------------------------|--|--|--|
| None Y         | 😢 0 Errors 🛕 2 Warnings 📔 2 Tasks 🏮 0 Infos                                                   |                                       |  |  |  |
| 2 Errors/Tasks | Fix Description                                                                               | Location                              |  |  |  |
| <b>X</b>       |                                                                                               |                                       |  |  |  |
| Click          | Invalid DU connection. DU TR0 is sourced from LUT [6] but the LUT is not enabled to drive it. | CYT4BFBCHE: Smart I/O 13 (smart_io) 🗸 |  |  |  |
|                |                                                                                               |                                       |  |  |  |

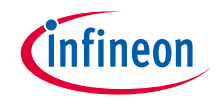

#### > Configuration file:

 Close "Device configurator", it generates code into a "GeneratedSource" directory in your Eclipse IDE application, or in the same location you saved the \*.modus file for non-IDE applications.

📩 cycfg\_peripherals.c 🔀

- This example has the following code:

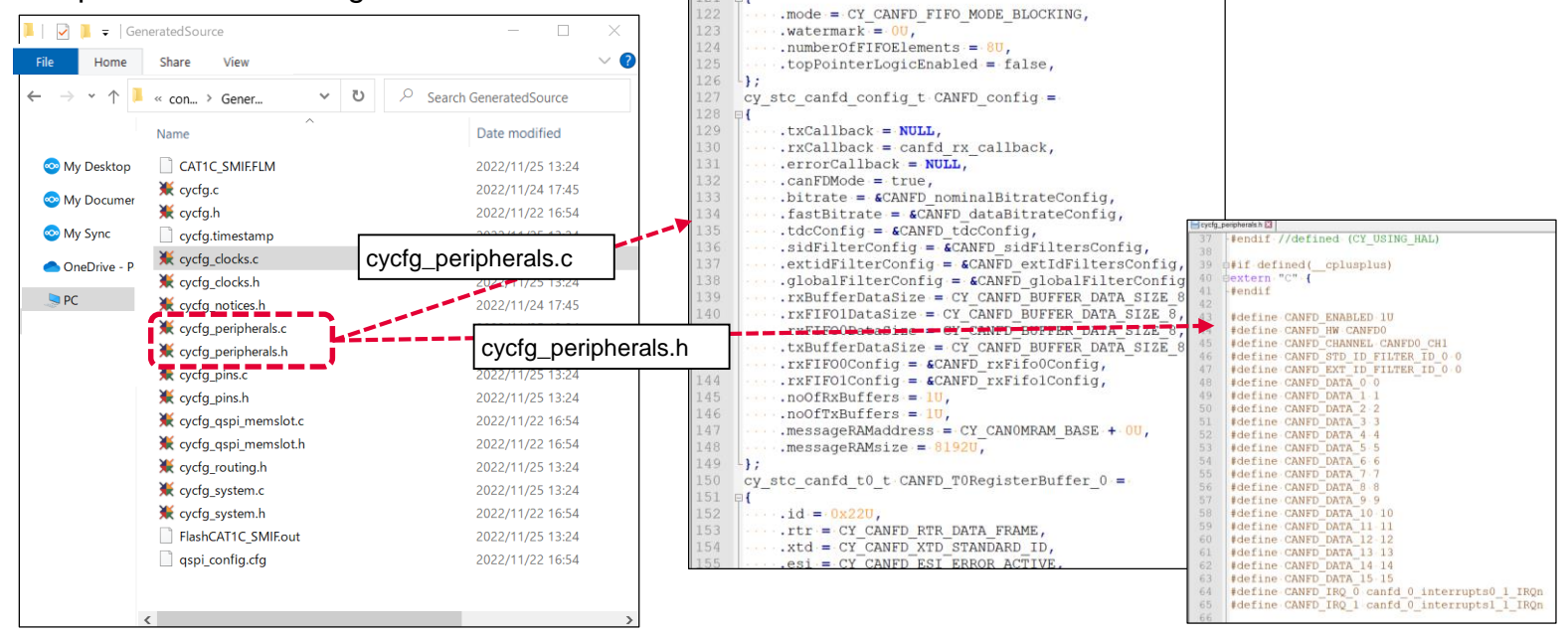

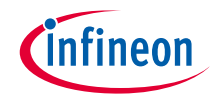

### Implementation

- This section describes how to implement the configured CAN FD. This example will implement CAN FD configuration in the CAN\_FD\_training project.
  - Open main.c in the CAN\_FD\_training project

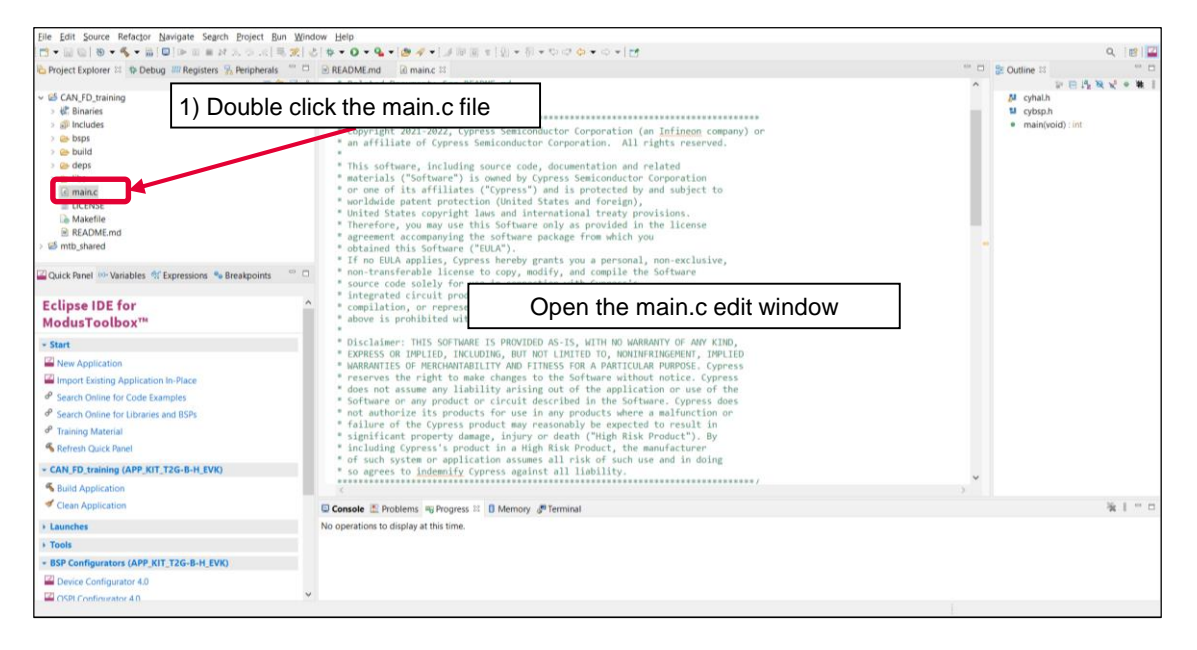

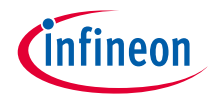

#### > Add include file

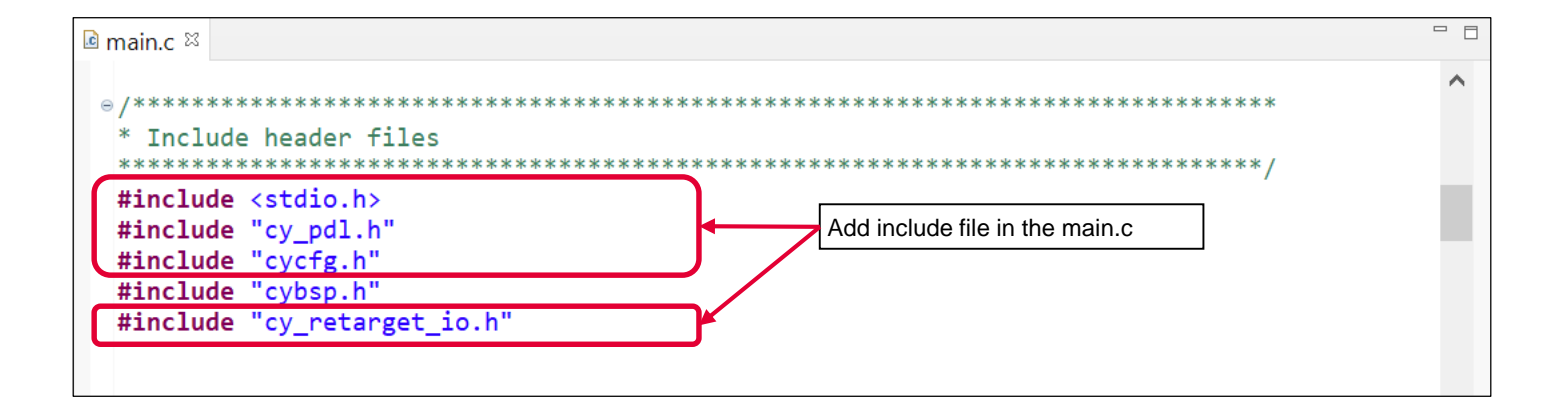

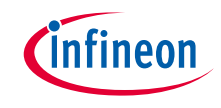

#### > Add CAN FD initialization

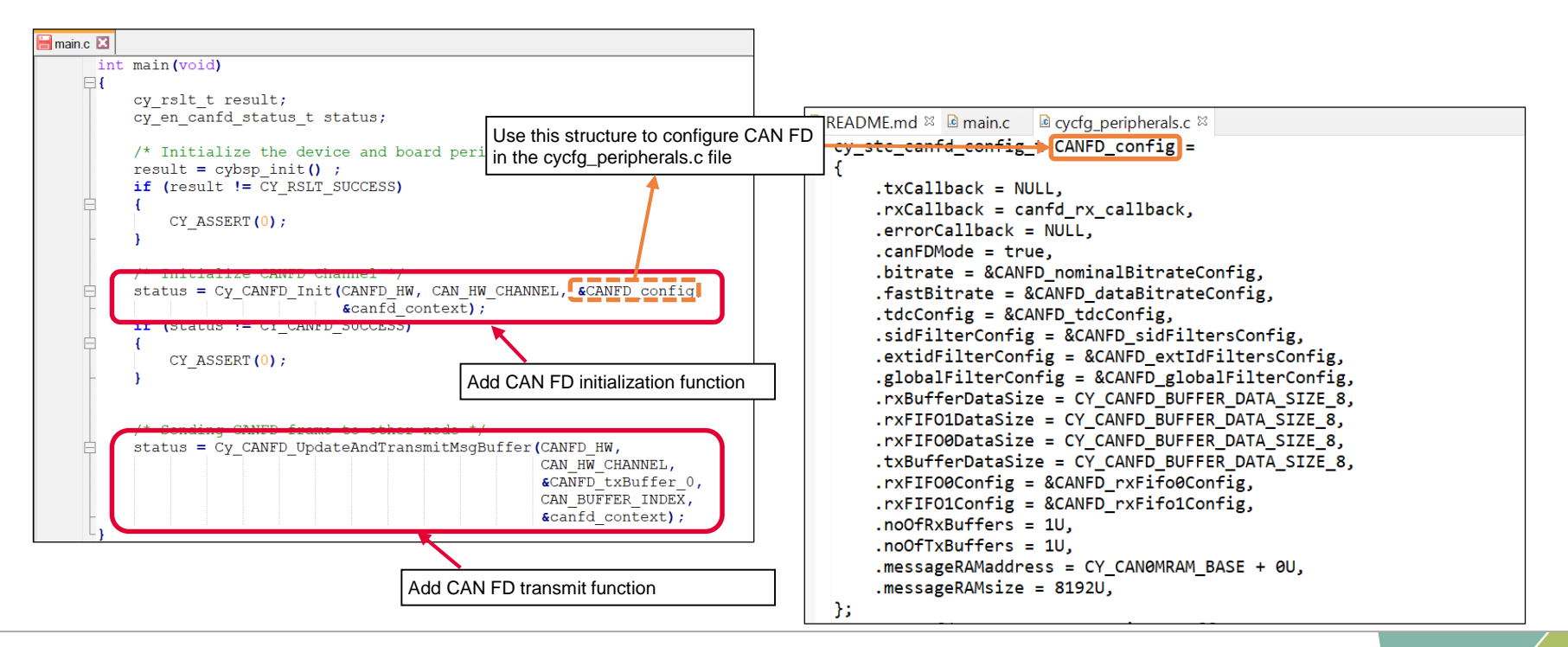

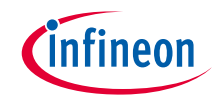

#### **CAN FD initialization:**

- > Call the <u>Cy\_CANFD\_Init()</u> function to configure CAN FD
  - Initializes the CAN FD

#### CAN FD message transmit:

- > Call the <u>Cy\_CANFD\_UpdateAndTransmitMsgBuffer()</u> function for CAN FD
  - Updates the Tx buffer element parameters in Message RAM, copies data to Message RAM, and then transmits the message.

#### **Other functions:**

> Check the following for more information

| CYT4BFBCHE                                                |                       |                 |             | Channel 1 (CANFD) - Parameters |                                         | 8 ×        |
|-----------------------------------------------------------|-----------------------|-----------------|-------------|--------------------------------|-----------------------------------------|------------|
| Peripherals Pins Analog-Routing System                    | Peripheral-Clocks DN  | AN              |             | Enter filter text              |                                         | 🖉 U 🖻 🕀    |
| Enter filter text                                         |                       |                 | 🖉 🖲 🖲 🤸 🗎 🗅 | Name                           | Value                                   | <u> </u>   |
| Resource                                                  | Name(s)               | Personality     | ^           | V Overview                     |                                         | Check here |
| ✓ Analog                                                  |                       |                 |             | ⑦ Configuration Help           | Open CAN FD Documentation               |            |
| <ul> <li>Programmable Analog</li> </ul>                   |                       |                 |             | > Callback Functions           |                                         |            |
| 12-bit SAR ADC 0                                          | pass_0_saradc_0_sar_0 |                 |             | ✓ Mode                         |                                         |            |
| 12-bit SAR ADC 1                                          | pass_0_saradc_1_sar_0 |                 |             | ⑦ CAN FD Mode                  | $\checkmark$                            |            |
| 12-bit SAR ADC 2                                          | pass_0_saradc_2_sar_0 |                 |             | ✓ Connections                  |                                         |            |
| epassaref                                                 | pass 0 aref 0         | -               |             | ⑦ Clock Signal                 | P 16 bit Divider 0 clk [USED]           | ~          |
| ✓ Communication                                           |                       |                 |             | ⑦ Clock Frequency              | 40 MHz                                  |            |
| <ul> <li>Controller Area Network FD (CAN FD) 0</li> </ul> |                       |                 |             | ⑦ CAN Rx Pin                   | PO[3] digital_in (CYBSP_CAN_RX) [USED]  | $\sim$     |
| Channel 0                                                 | canfd_0_chan_0        |                 |             | () CAN Tx Pin                  | POI21 digital out (CYBSP CAN TX) (USED) |            |
| Channel 1                                                 | CANFD                 | CAN FD-3.0 \vee |             | O OTTAC                        | efet eränszen (eren zen dirik tenen)    |            |
| Channel 2                                                 | canfd_0_chan_2        |                 |             | ⑦ DMA Rx FIFO 0 Trigger Output | <unassigned></unassigned>               |            |
| Channel 3                                                 | canfd_0_chan_3        |                 |             | C DMA D- FIFO I Trianer Outert |                                         |            |
| Channel 4                                                 | canfd_0_chan_4        |                 |             | C DMA RX FIEU 1 Ingger Output  | <unassigned></unassigned>               |            |
| A REAL PROPERTY AND A REAL PROPERTY A                     |                       |                 |             | > Marraga PAM                  |                                         |            |

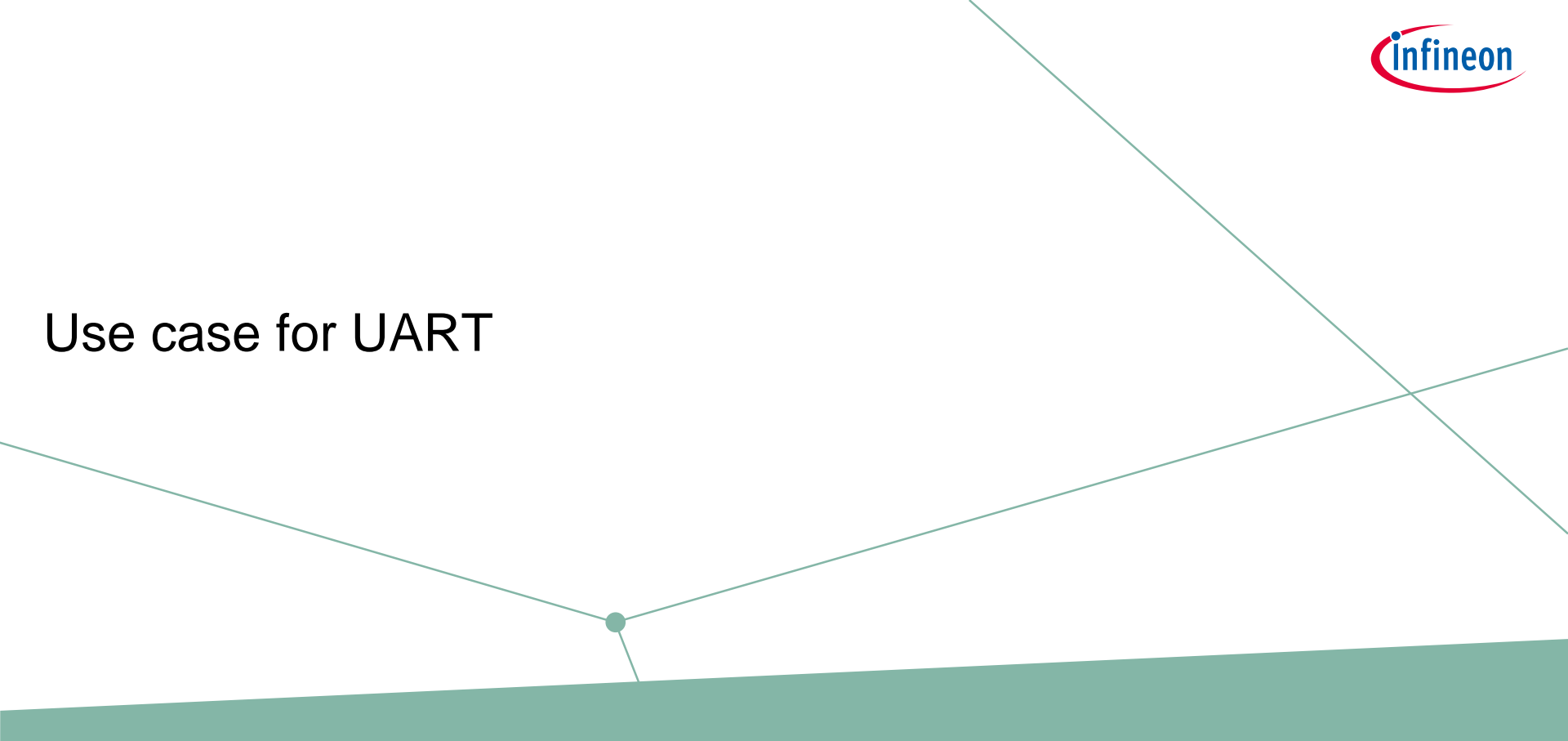

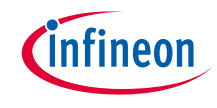

#### > Overview of configuration parameters for UART:

- Mode : Standard UART
- SCB instance : SCB3
- Clock frequency : 920.2 kHz (Clock divider: Peri Clock Group 1 8-bit Divider 0)
- Used ports:
  - -Tx : SCB3\_TX (P13.1)
  - Rx : SCB3\_RX (P13.0)
- Baud rate : 115,200 bps
- Data width : 8 bits
- Parity
  - : None
- Stop bits : 1
- Flow control : None
- See "SCB UART Transmit and Receive using DMA" application for operation

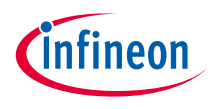

## **UART** configuration

#### > Create project

1) Click **New Application** in Quick Panel and open the **Choose Board Support Package (BSP)** window

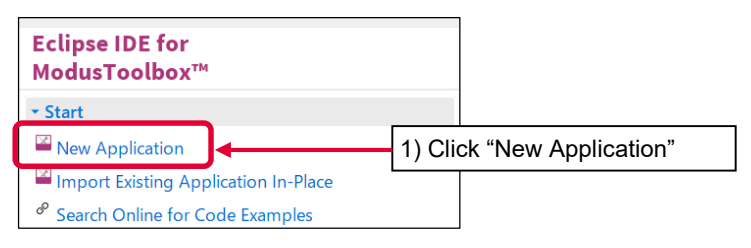

- 2) Select TRAVEO<sup>™</sup> BSPs and KIT\_T2G-B-H\_EVK
- 3) Click Next button and open the Application window
- 4) In this use case, it changes to "UART\_training"
- 5) Click Create and start application creation

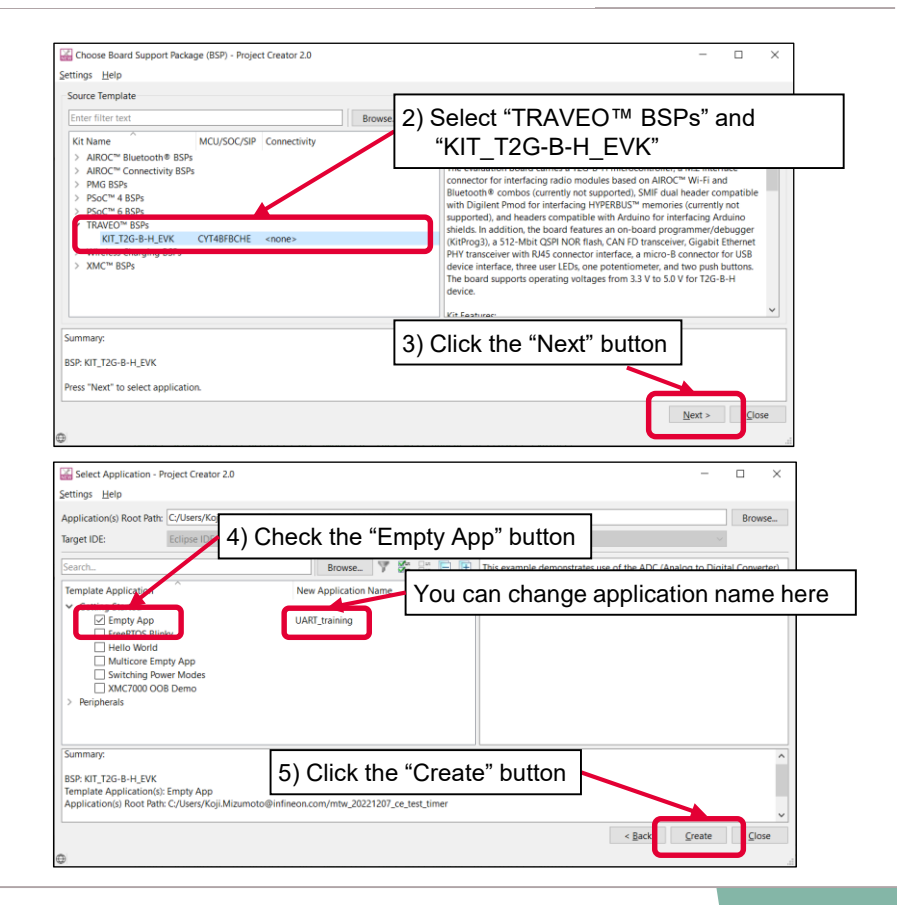

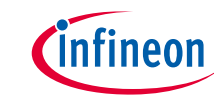

#### > Launch the "Device configurator":

- 1) Select the **UART\_training** project.
- 2) Click "Device configurator" in the Quick Panel
- 3) Open the "Device configurator" window

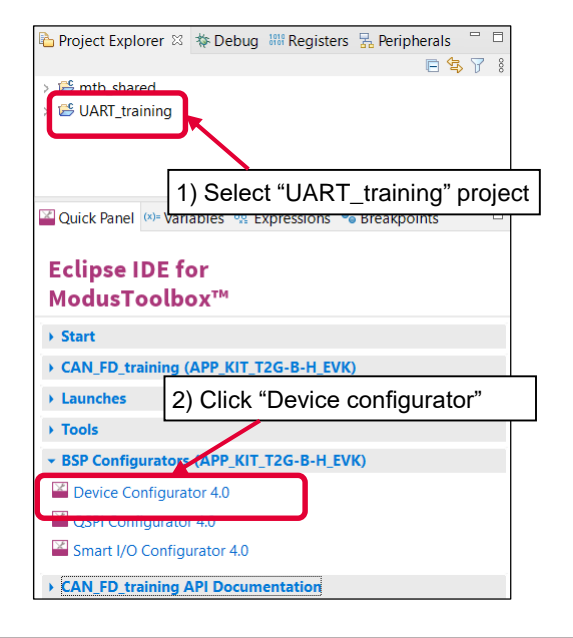

| CYT4BFBCHE                                                     | Parameters                    |  |  |  |  |  |
|----------------------------------------------------------------|-------------------------------|--|--|--|--|--|
| Peripherals Pins Analog-Routir                                 |                               |  |  |  |  |  |
| Enter filte 🖉 🔻 🖻 🖪                                            |                               |  |  |  |  |  |
| ResourceName(s)Personality>Analog>Communication>Digital>System | 3) Open "Device configurator" |  |  |  |  |  |
|                                                                | Parameters Code Preview       |  |  |  |  |  |

## infineon

## UART configuration (contd.)

### > Configure Clock (System):

- 1) Click the System tab
- 2) Select PLL400M1
- 3) Set "Desired Frequency" to "196.000"
- 4) Ensure that the frequency is set to 196 MHz

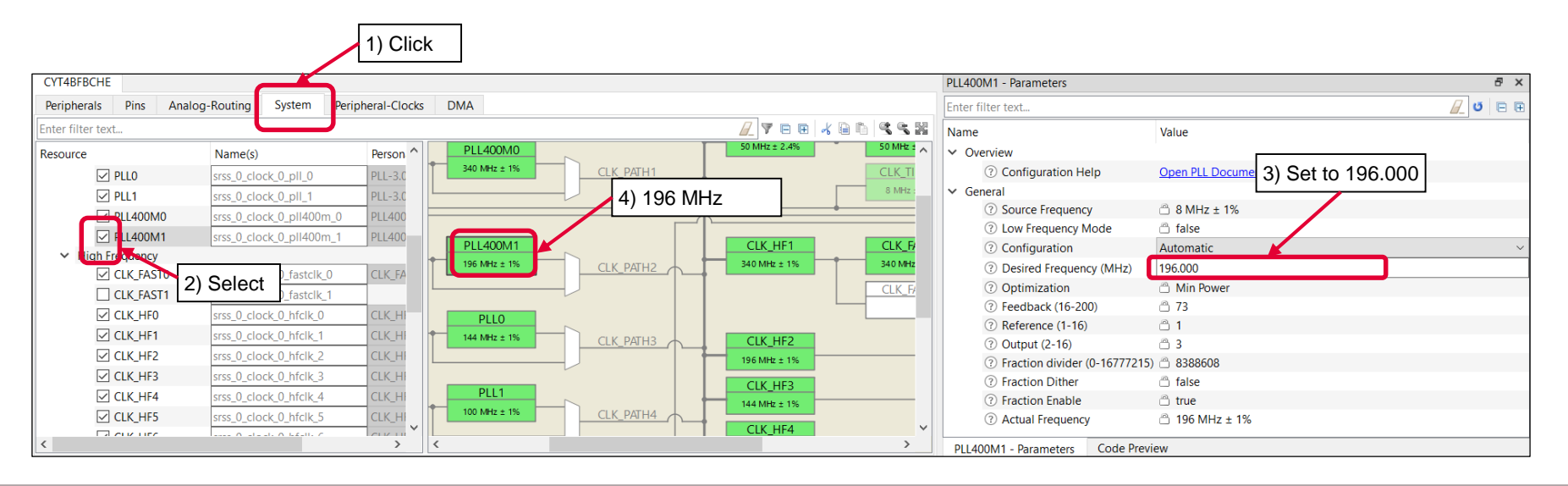

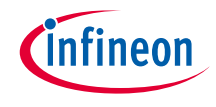

#### > Configure Clock (System):

- 4) Select CLK\_HF2
- 5) Select CLL\_PATH2 as "Source Clock"
- 6) Set "Divider" to "1"
- 7) Ensure that the frequency is set to 196 MHz

| CYT4BFBCHE              |                          |               |              |           |                    |            | CLK_HF2 - Parameters   |                               |                     | ۶× |
|-------------------------|--------------------------|---------------|--------------|-----------|--------------------|------------|------------------------|-------------------------------|---------------------|----|
| Peripherals Pins Analog | g-Routing System Perip   | oheral-Clocks | DMA          |           |                    |            | Enter filter text      |                               |                     |    |
| Enter filter text       |                          |               |              |           | <u>/</u> 🕈 🖻 🕀 🤸 🛛 | an (4 4 2  | Name                   | Value                         | 5) Select CLK_PATH2 | 1  |
| Resource                | Name(s)                  | Person ^      | PLL400M0     | ~         | 50 MHz ± 2.4%      | 50 MHz ± ^ | ✓ Overview             |                               |                     |    |
| CLK_FAST0               | srss_0_clock_0_fastclk_0 | CLK_FA        | 340 MHz ± 1% | CLK_PATH1 |                    | CLK_TI     | ⑦ Configuration Help   | Open High-Frequency Clocks Do | ocumentation        |    |
| CLK_FAST1               | srss_0_clock_0_fastclk_1 |               |              |           |                    | 8 MHz :    | ✓ General              | K                             |                     |    |
| CLK_HF0                 | srss_0_clock_0_hfclk_0   | CLK_HI        |              |           | *                  |            | ⑦ Source Clock         | CLK_PATH2                     |                     | ~  |
| CLK_HF1                 | srss_0_clock_0_hfclk_1   | CLK_HI        | DLL 400141   |           |                    | Thur D     | ③ Source Frequency     | 196 MHz ± 1%                  |                     |    |
| CIK_HF2                 | srss_0_clock_0_hfclk_2   | CLK_HI        | 196 MHz + 1% |           | 7) 196 MHz         | 40 MHz     | <li>② Divider</li>     | 1                             |                     | ~  |
| CK HF3                  | srss_0_clock_0_hfclk_3   | CLK_HI        |              |           |                    |            | (?) Frequency          | 196 MHz ± 1%                  |                     |    |
| CLK_HF4                 | srss_0_clock_0_hfclk_4   | CLK_HI        |              |           |                    |            |                        |                               | 6) Set to 1         |    |
| CLK_HF5                 | srss_0_clock_0_hfclk_5   | CLK_HI        | PLLO         | _         |                    |            |                        |                               |                     |    |
| CLK_HF6                 | srss_0 4) Select         | CLK_HI        | 144 MHz ± 1% |           | CLK_HF2            |            |                        |                               |                     |    |
| CLK_HF7                 | srss_0_cl                | CLK_HI        |              |           | 196 MHz ± 1%       |            |                        |                               |                     |    |
| CLK_MEM                 | srss_0_clock_0_memclk_0  |               |              |           | CLK HE3            |            |                        |                               |                     |    |
| CLK_PERI                | srss_0_clock_0_periclk_0 | CLK_PE        | PLL1         |           | 144 MHz ± 1%       |            |                        |                               |                     |    |
|                         | srss_0_clock_0_slowclk_0 | ~             | 100 MHZ ± 1% | CLK_PATH4 | CIK HF4            | ~          |                        |                               |                     |    |
| <                       |                          | > <           | <u> </u>     |           |                    | >          | CLK HF2 - Parameters C | ode Preview                   |                     |    |

# infineon

## UART configuration (contd.)

- > Configure Clock (Peripheral Clocks):
  - 1) Click the **Peripheral-Clocks** tab for the peripheral clock divider configuration
  - 2) Select 8 bit Divider 0 in Peri Clock Group 1
  - 3) Set "Divider" to "213"
  - 4) You can see 920.02 kHz clock (196 MHz/213) as output frequency
  - 5) Select Serial communication Block (SCB) 3 clock as "Peripherals" connection

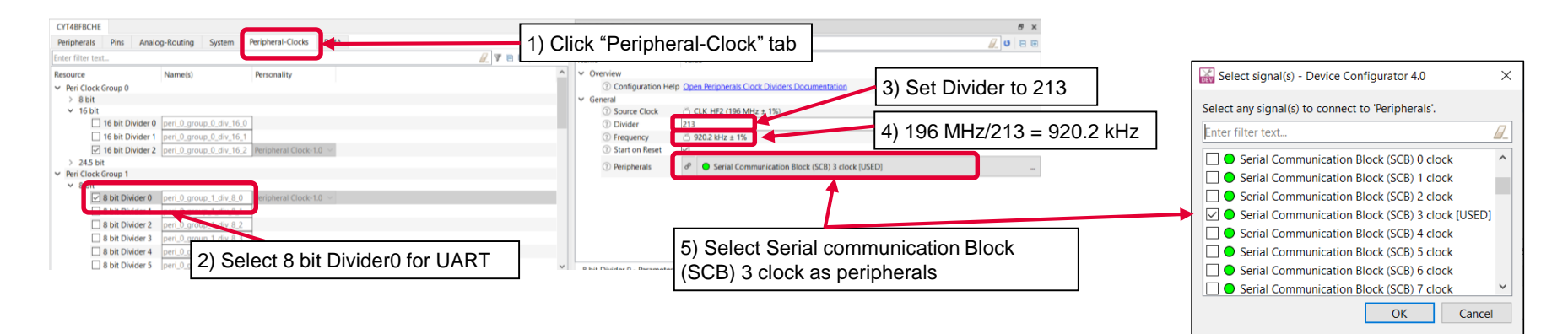

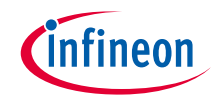

#### > Configure UART:

- 1) Check Serial Communication Block (SCB) 3 in the Peripherals tab
- 2) Select Serial Communication Block (SCB) 3 and fill in KIT\_UART as the name
- 3) Select UART-3.0 and click OK

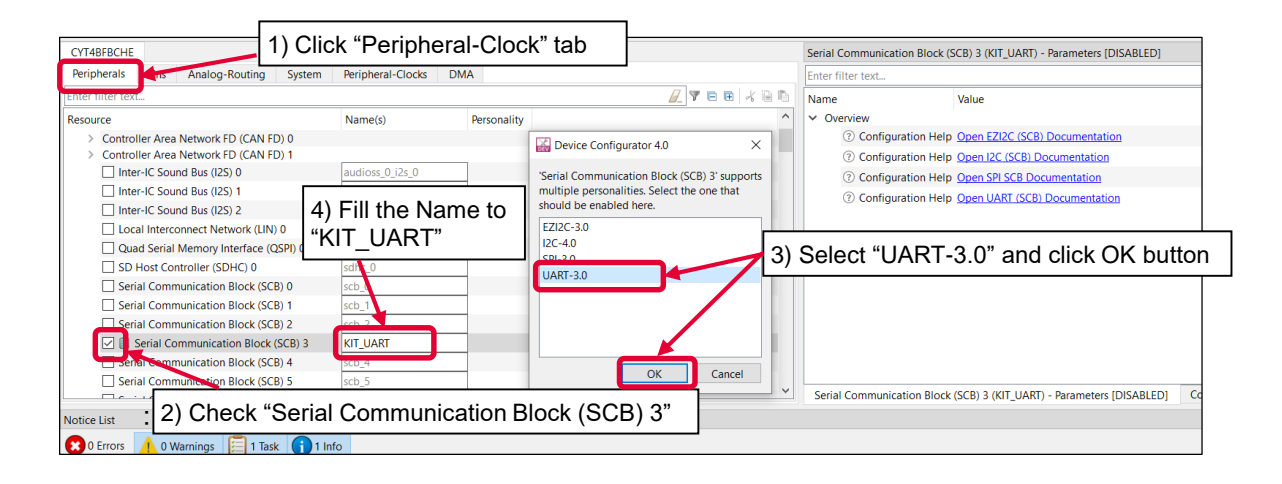

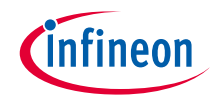

- 4) Set "Value" of "General" parameters
  - Baud rate : 115,200 bps
  - Data width : 8 bits
  - Parity : None
  - Stop bits : 1
  - Flow control: None

| CYT4BFBCHE                       |        |                |        | Ser    | Serial Communication Block (SCB) 3 (KIT_UART) - Parameters |                             |                |  |  |
|----------------------------------|--------|----------------|--------|--------|------------------------------------------------------------|-----------------------------|----------------|--|--|
| Peripherals Pins Analog-Routing  | System | Peripheral-Clo |        | Ent    | Enter filter text                                          |                             |                |  |  |
| Enter filter text                |        | 7 🖻 🗉 🤸 🗎      | Ē.     | Na     | ime                                                        | Value                       | 4) General par |  |  |
| Resource                         |        | Name(s)        | ^      | >      | Overview                                                   |                             |                |  |  |
| Serial Communication Block (SCB) | 1      | scb 1          |        | $\sim$ | General                                                    |                             |                |  |  |
| Serial Communication Block (SCB) | 2      | sch 2          | -      |        | ⑦ Com Mode                                                 | Standard                    |                |  |  |
| Serial Communication Block (SCB) | 3      | KIT LIART      | •      |        | ⑦ Baud Rate (bps)                                          | 115200                      |                |  |  |
| Serial Communication Block (SCB) | 4      | ssb 4          | •      |        | ⑦ Oversample                                               | 8                           |                |  |  |
| Serial Communication Block (SCB) | 4      | SCD_4          | -      |        | ③ Bit Order                                                | LSB First                   |                |  |  |
| Serial Communication Block (SCB) | 5      | scb_5          | .      |        | ⑦ Data Width                                               | 8 bits                      |                |  |  |
| Serial Communication Block (SCB) | 6      | scb_6          | .      |        | (2) Parity                                                 | Nono                        |                |  |  |
| Serial Communication Block (SCB) | 7      | scb_7          |        |        |                                                            | None                        |                |  |  |
| Serial Communication Block (SCB) | 8      | scb_8          |        |        | ③ Stop Bits                                                | 1 bit                       |                |  |  |
| Serial Communication Block (SCB) | 9      | scb_9          | $\sim$ | <      | (2) Epoble Digital Eilter                                  | 1                           |                |  |  |
| <                                |        | >              |        | Se     | erial Communication Block (SCB                             | ) 3 (KIT UART) - Parameters | Code Preview   |  |  |

- 5) Set "Value" of "Connections" parameters
  - Clock divider: 8-bit Divider 0
  - Used ports:
    - Tx : SCB3\_TX (P13.1)
    - Rx : SCB3\_RX (P13.0)

| CYT4BFBCHE        |                        |        |                |    | Seria | al Communication Block (SCB) | 3 (KIT_UART | ") - Parameters           |                        | 5) Conne            | ection na     | ram    |
|-------------------|------------------------|--------|----------------|----|-------|------------------------------|-------------|---------------------------|------------------------|---------------------|---------------|--------|
| Peripherals Pins  | Analog-Routing         | System | Peripheral-Clo | 1  | Enter | r filter text                |             |                           |                        | 0) 001110           |               |        |
| Enter filter text |                        |        | 7 ⊟ ⊞   ⊀ 🗎    | ħ. | Nam   | ie                           |             | value                     |                        |                     |               | 、<br>、 |
| Resource          |                        |        | Name(s)        | ^  |       | ⑦ Clock                      |             | 8 of 8 bit Div            | vider 0 clk [USED]     |                     |               |        |
| Serial Comm       | nunication Block (SCB) | ) 1    | scb_1          |    |       | ⑦ RX                         |             | & 🕒 P13[0] d              | ligital_inout (CYBSP_E | EBUG_UART_RX, CYBS  | SP_D0) [USED] |        |
| Serial Comm       | nunication Block (SCB) | ) 2    | scb_2          |    |       | (?) TX                       |             | 8 🕒 P13[1] d              | ligital_inout (CYBSP_D | DEBUG_UART_TX, CYBS | SP_D1) [USED] |        |
| Serial Comm       | nunication Block (SCB) | ) 3    | KIT_UART       |    |       | (2) PX Trigger Output        |             |                           |                        |                     |               |        |
| Serial Comm       | nunication Block (SCB) | ) 4    | scb_4          |    |       | . Itx higger Output          | -           |                           |                        |                     |               |        |
| Serial Comm       | nunication Block (SCB) | ) 5    | scb_5          |    |       | ⑦ TX Trigger Output          |             | <unassigned></unassigned> |                        |                     |               |        |
| Serial Comm       | nunication Block (SCB) | ) 6    | scb_6          |    | > A   | Actual Baud Rate             |             |                           |                        |                     |               |        |
| Serial Comm       | nunication Block (SCB) | ) 7    | scb_7          |    | > T   | rigger Level                 |             |                           |                        |                     |               |        |
| Serial Comm       | nunication Block (SCB) | 8 (    | scb_8          |    | ~ N   | Aulti Processor Mode         |             |                           |                        |                     |               |        |
| Serial Comm       | nunication Block (SCB) | 9 (    | scb_9          | ~  | <     |                              |             |                           |                        |                     | >             |        |
| <                 |                        |        | >              |    | Ser   | ial Communication Block (SCB | 3 (KIT_UA   | RT) - Parameters          | Code Preview           |                     |               |        |

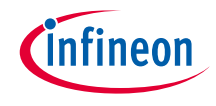

6) Check the Actual Baud Rate and update it for your device

| CYT4BFBCHE                                             | Serial Communication Block (SCB) 3 (KIT_UART) - Parameters              | ₽ ×     |
|--------------------------------------------------------|-------------------------------------------------------------------------|---------|
| Peripherals Pins Analog-Routing                        | Enter filter text                                                       | 🖉 🖸 🖻 🕀 |
| Enter filter text 🖉 🔻 🖻 🕀                              | Name Value                                                              | ^       |
| Resource                                               |                                                                         |         |
| Serial Communication Block (SCB) 2                     | <ul> <li>Actual Baud Rate</li> </ul>                                    |         |
| Serial Communication Block (SCB) 3                     | Actual Baud Rate (bps)                                                  |         |
| Serial Communication Block (SCB) 4                     | Baud Rate Accuracy (%)                                                  |         |
| Serial Communication Block (SCB) 5                     | ? Clock Frequency 920.188 kHz                                           |         |
| Serial Communication Block (SCB) 6                     |                                                                         |         |
| Serial Communication Block (SCB) 7                     |                                                                         |         |
| Serial Communication Block (SCB) 8                     |                                                                         |         |
| $\Box$ Serial Communication Block (SCB) 9 $\downarrow$ | <u> </u>                                                                | >       |
| < >                                                    | Serial Communication Block (SCB) 3 (KIT_UART) - Parameters Code Preview |         |

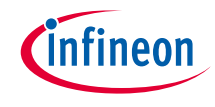

#### > Confirm configuration result

- You can check the configuration result in the "Code Preview" tab of the Device Configurator

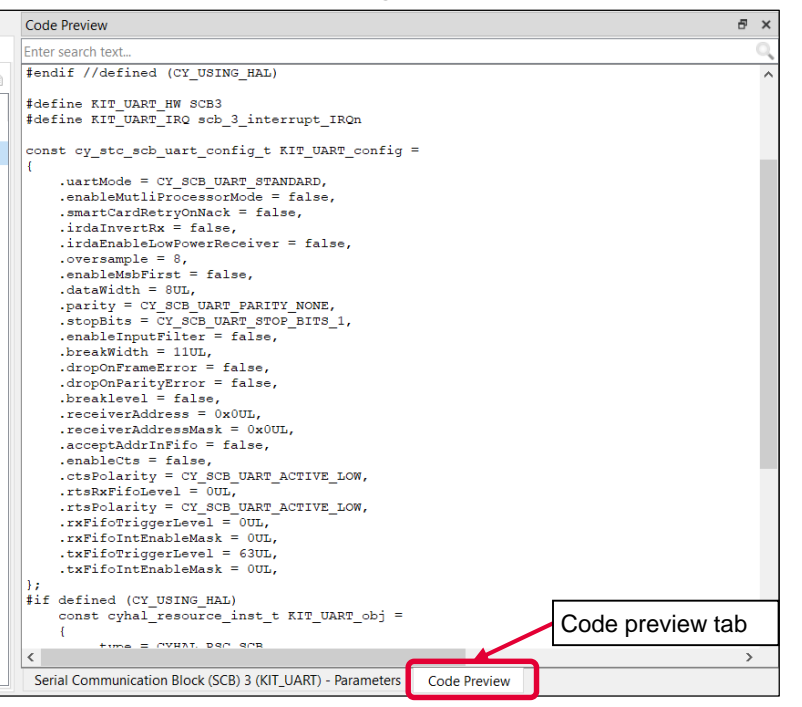

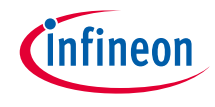

#### > Close Device Configurator:

- Click the "Save" button after completing all settings, and then close the "Device configurator"

| 📓<br>File Edit View Help            |                                                                                                    |                                                |
|-------------------------------------|----------------------------------------------------------------------------------------------------|------------------------------------------------|
| CYT4BFBCHE                          | ve" button                                                                                                  | 2) Close "Device configurator"                 |
| Peripherals Pins Analog-Routing     | Enter search text                                                                                           | ٩,                                             |
| Enter filter text 🖉 🔻 🖻 🖬           | <pre>/* NOTE: This is a preview only. It combines e<br/>* cycfg peripherals.c and cycfg peripherals.t</pre> | lements of the ^                               |
| Resource                            | * C:/Users/Shusaku.Suzuki@infineon.com/mtw/SC                                                               | B_UART_Transmit_and_Receive_using_DMA/bsps/TAF |
| Quad Serial Memory Interface (QSPI) | ,                                                                                                    |                                                |
| SD Host Controller (SDHC) 0         | #include "cy_scb_uart.h"                                                                                    |                                                |
| Serial Communication Block (SCB) 0  | #if defined (CY USING HAL)                                                                                  |                                                |
| Serial Communication Block (SCB) 1  | #include "cyhal_hwmgr.h"                                                                                    |                                                |
| Serial Communication Block (SCB) 2  | #endir //defined (CY_USING_HAL)                                                                             |                                                |
| Serial Communication Block (SCB) 3  | #define KIT_UART_HW SCB3                                                                                    |                                                |
| Serial Communication Block (SCB) 4  | #define KIT_OART_IRQ SCD_3_interrupt_IRQn                                                                   |                                                |
| Serial Communication Block (SCB) 5  | const cv stc sch wart config t KTT HART config                                                              |                                                |
| < >                                 | Serial Communication Block (SCB) 3 (KIT_UART) - Parameters                                                  | Code Preview                                   |

- If an Errors/Tasks message appears, it should be resolved according to the instructions

| None V           | Notice List - Smart I/O Configurator 4.0                                                      |                                     |
|------------------|-----------------------------------------------------------------------------------------------|-------------------------------------|
| None v           | 😢 0 Errors 🔥 2 Warnings 🧱 2 Tasks 🚺 0 Infos                                                   |                                     |
| S 2 Errors/Tasks | Fix Description                                                                               | Location                            |
| Click            | Invalid DU connection. DU TRD is sourced from LUT [6] but the LUT is not enabled to drive it. | CYT4BFBCHE: Smart I/O 13 (smart_io) |

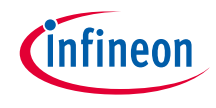

#### > Configuration file:

- Close the "Device configurator". It generates code into a "GeneratedSource" directory in your Eclipse IDE application, or in the same location you saved the \*.modus file for non-IDE applications.
- This example has the following code:

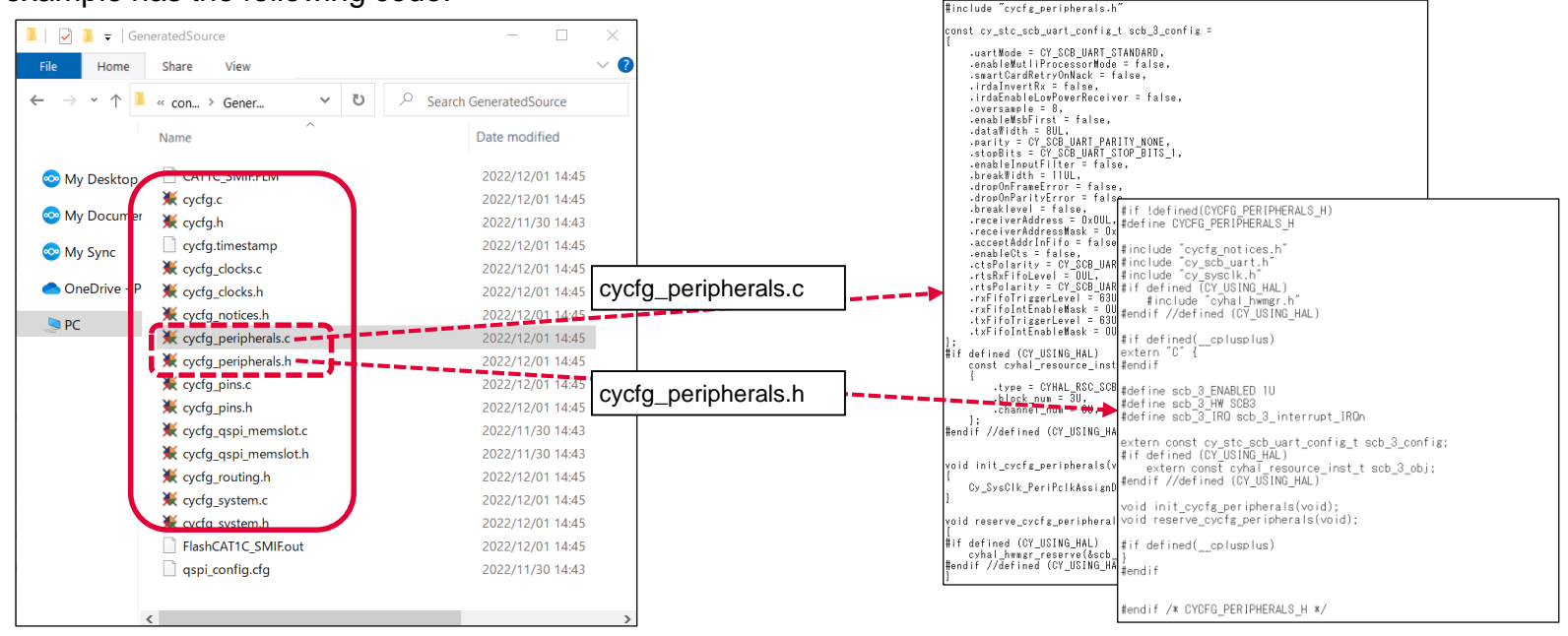

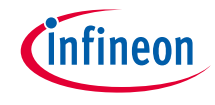

### Implementation

- This section describes how to implement the configured UART. This example will implement UART configuration in the UART\_training project.
  - Open main.c in the UART\_training project

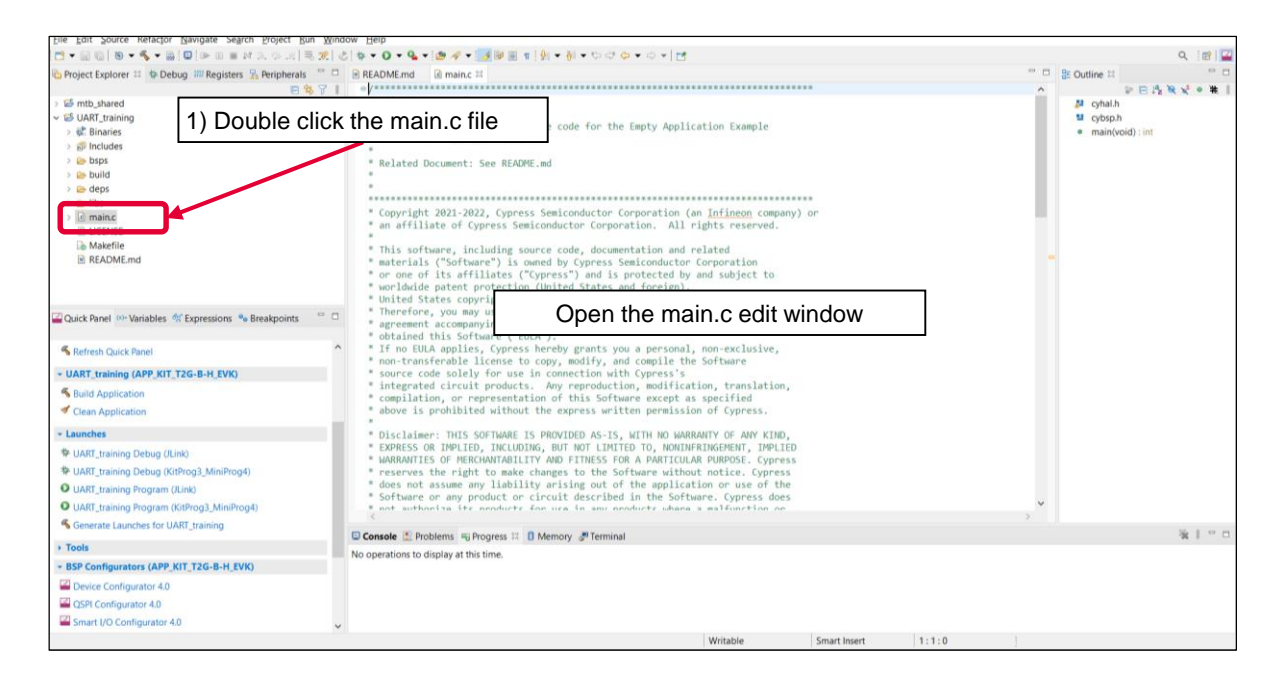

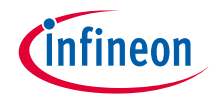

#### > Add include file

| .c | *main.c 🛛 |                                         |        |                          |        |
|----|-----------|-----------------------------------------|--------|--------------------------|--------|
|    | ******    | *************************************** | *****  | ******                   | ****** |
|    | #includ   | e "cybsp.h"                             | Add in | clude file in the main.c |        |
| (  | #includ   | e "cy_retarget_io.h"                    |        |                          |        |

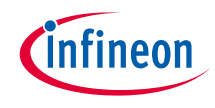

#### > Add UART initialization and enable function

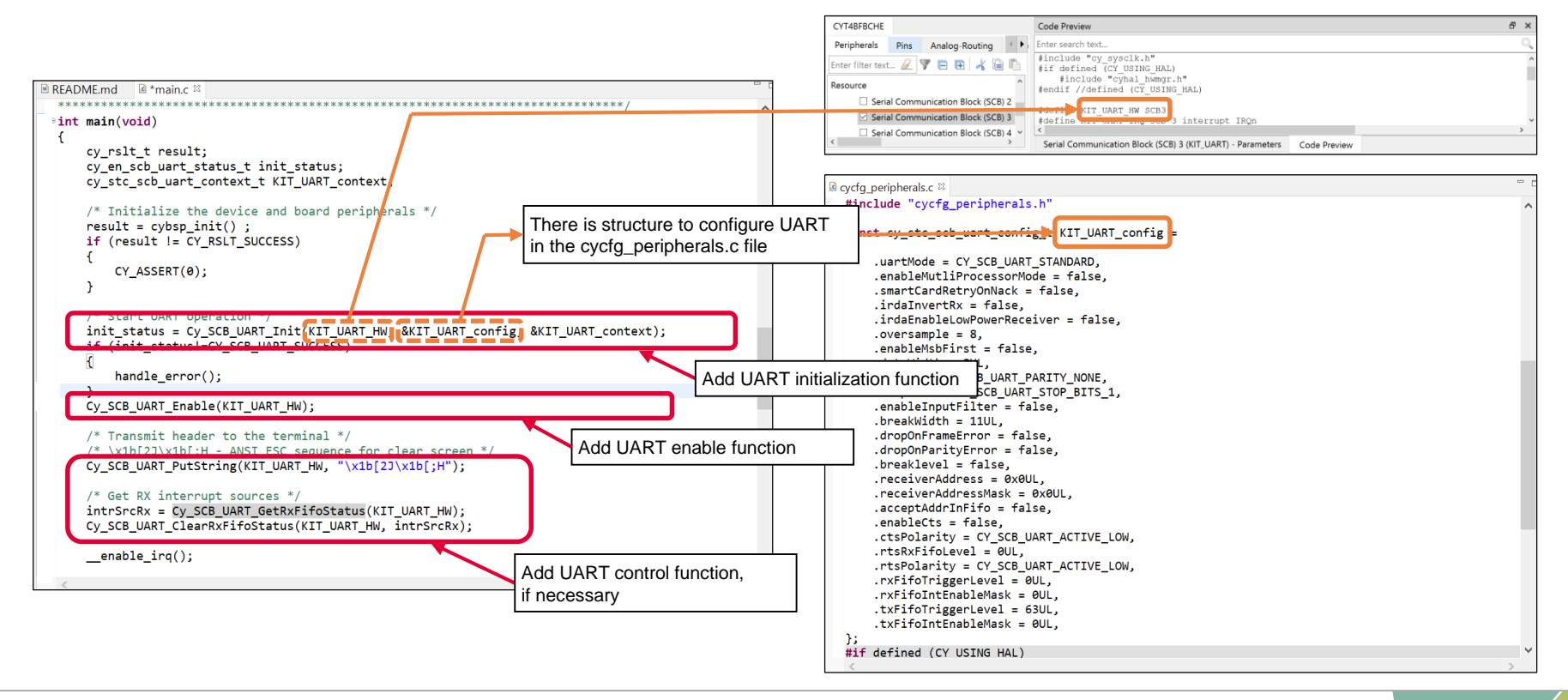

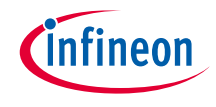

#### **UART** initialization:

- > Call the Cy SCB UART Init() function to configure UART
  - Initializes the SCB for UART operation

UART enable:

- > Call the Cy\_SCB\_UART\_Enable() function to enable UART
  - Enables the SCB for UART operation

UART FIFO Control:

- > Call the Cy SCB UART PutString() function for UART TX FIFO
  - Places a NULL terminated string in the UART TX FIFO.
- > Call the Cy\_SCB\_UART\_GetRxFifoStatus() function for UART RX FIFO
  - Returns the current status of the UART RX FIFO.
- > Call the Cy\_SCB\_UART\_ClearRxFifoStatus() function for UART RX FIFO
  - Clears the selected statuses of the UART RX FIFO.

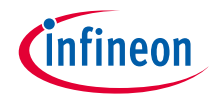

#### **Other functions:**

> Check the following for more information

| <u>File Edit View H</u> elp              |                    |                                        |                                     |            |  |  |  |
|------------------------------------------|--------------------|----------------------------------------|-------------------------------------|------------|--|--|--|
| 🗋 🚰 🔚 🍋 🍋                                |                    |                                        |                                     |            |  |  |  |
| CYT4BFBCHE                               |                    | Serial Communication Block (SCB) 3 (KI | T_UART) - Parameters                | ē ×        |  |  |  |
| Peripherals Pins Analog-Routing System   | Peripheral-Clo 🔹 🕨 | Enter filter text                      |                                     | / U 🖻 🕀    |  |  |  |
| Enter filter text                        | 7 B B 🖌 B 🗅        | Name                                   | Value                               |            |  |  |  |
| Resource                                 | Name(s) ^          | ✓ Overview                             |                                     | Check here |  |  |  |
| Serial Communication Block (SCB) 1       | scb_1              | <li>Configuration Help</li>            | Open UART (SCB) Documentation       |            |  |  |  |
| Serial Communication Block (SCB) 2       | scb_2              | ✓ General                              |                                     |            |  |  |  |
| Serial Communication Block (SCB) 3       | KIT_UART           | ⑦ Com Mode                             |                                     |            |  |  |  |
| Serial Communication Block (SCB) 4       | scb_4              | ⑦ Baud Rate (bps)                      | 115200                              |            |  |  |  |
| Serial Communication Block (SCB) 5       | scb_5              | ⑦ Oversample                           | ⑦ Oversample 8                      |            |  |  |  |
| Serial Communication Block (SCB) 6       | scb 6              | ⑦ Bit Order                            | ⑦ Bit Order LSB First               |            |  |  |  |
| Serial Communication Block (SCB) 7       | scb_7              | ⑦ Data Width                           | 8 bits                              |            |  |  |  |
| Serial Communication Block (SCB) 8       | scb 8              | <li>? Parity</li>                      | None                                | V          |  |  |  |
| Serial Communication Block (SCB) 9       | scb_9              | <                                      | a con                               | >          |  |  |  |
| <                                        | >                  | Serial Communication Block (SCB) 3 (k  | (IT_UART) - Parameters Code Preview |            |  |  |  |
| Notice List                              |                    |                                        |                                     | 8 ×        |  |  |  |
| 😢 0 Errors 🦺 0 Warnings 🗐 0 Tasks 👔 1 Ir | nfo                |                                        |                                     |            |  |  |  |

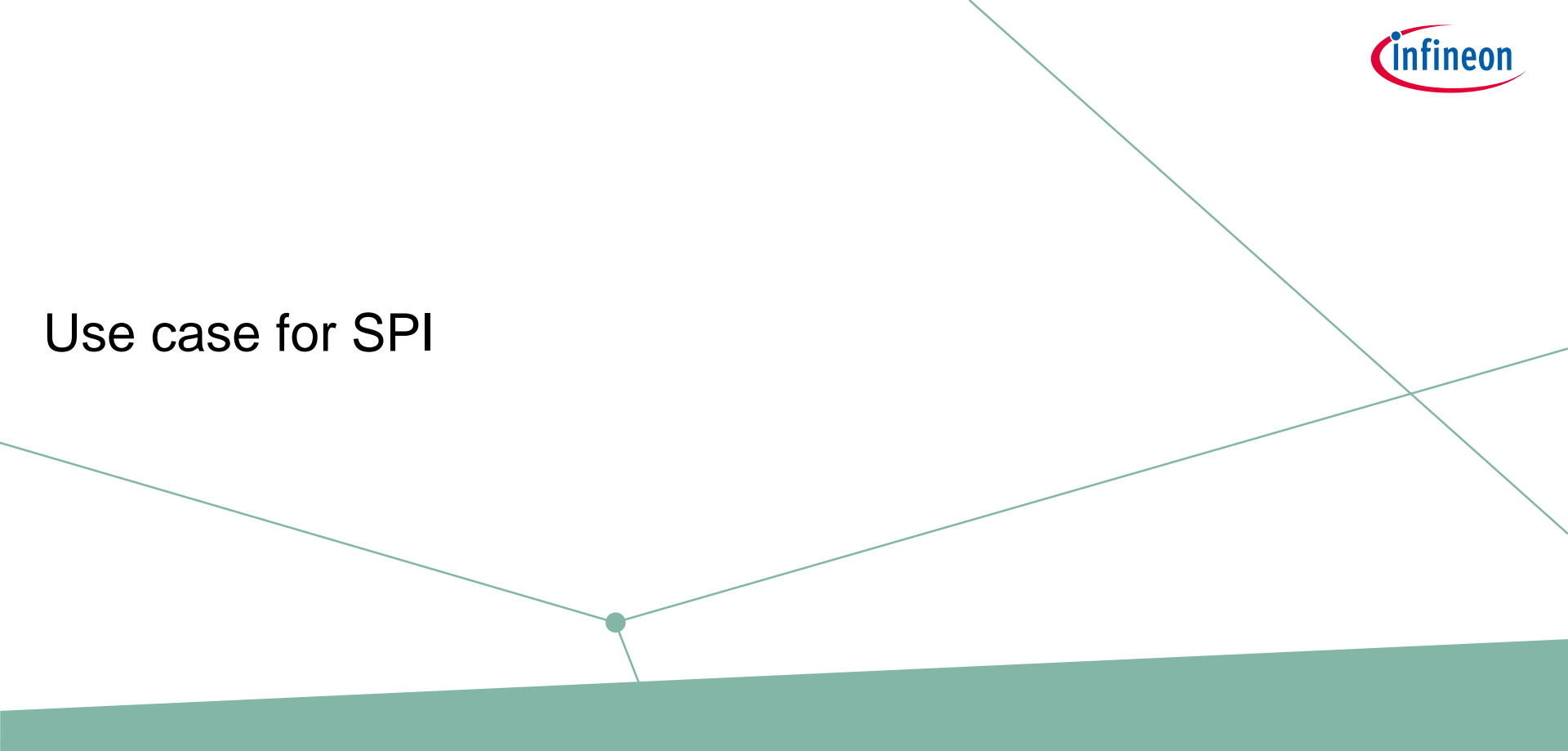

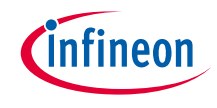

#### Use case

#### > Overview of configuration parameters for SPI:

- SCB mode = Motorola SPI Master mode
- SCB channels = 2
- Clock frequency: 16 MHz (Clock divider: Peri Clock Group 1 8-bit Divider 1)
- Bit rate = 1 Mbps
- Tx/Rx data width = 8 bits
- Used ports
  - SCLK : SCB2\_CLK (P14.2)
  - MOSI : SCB2\_MOSI (P14.1)
  - MISO : SCB2\_MISO (P14.0)
  - SELECT : SCB2\_SEL0 (P14.3), Active Low
- CPHA = 0, CPHL = 0
  - MOSI data is driven on a falling edge of SCLK
  - MISO data is captured on a falling edge of SCLK
- Trigger
  - Tx FIFO less than 63
- See "SCB\_SPI\_Master\_DMA" application for operation

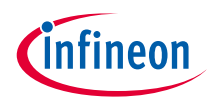

## SPI configuration

#### > Create project

1) Click New Application in Quick Panel and open the Choose Board Support Package (BSP) window

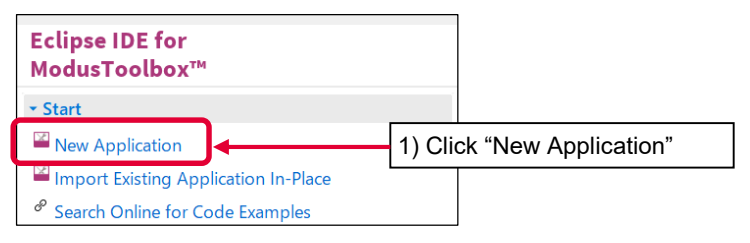

- 2) Select TRAVEO<sup>™</sup> BSPs and KIT\_T2G-B-H\_EVK
- 3) Click Next and open the Application window
- 4) In this use cas?e, it changes to "SPI\_training"
- 5) Click Create and start application creation

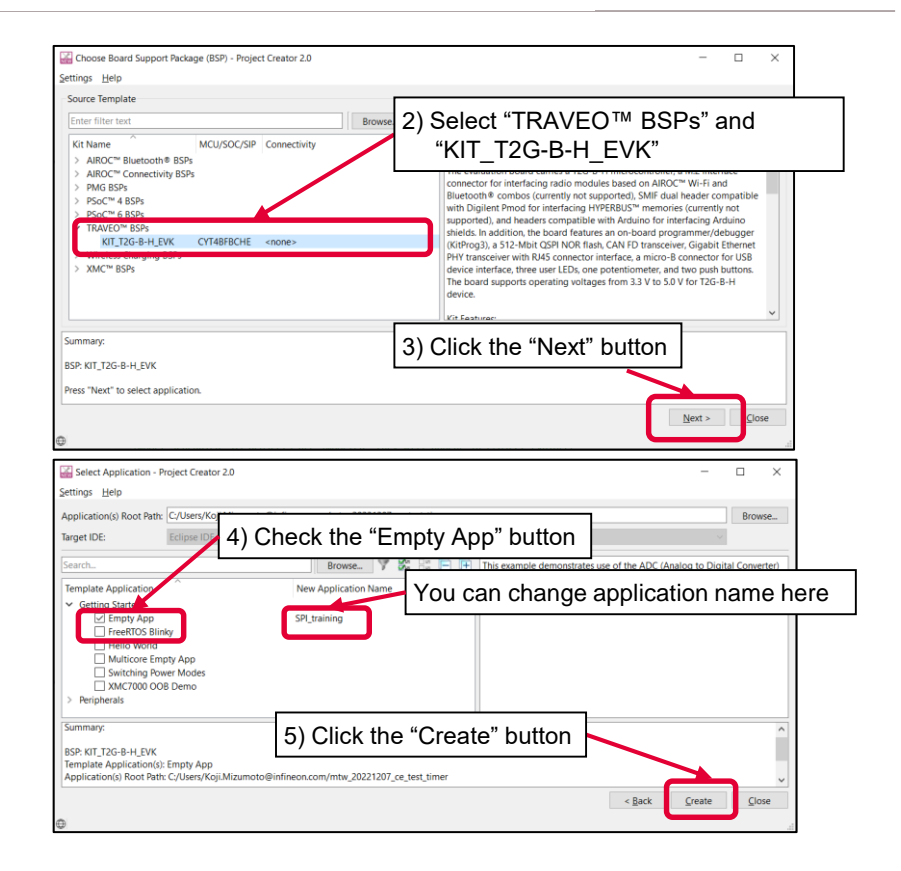

# infineon

#### > Launch Device configurator:

- 1) Select the "SPI\_training" project.
- 2) Click "Device configurator" in Quick Panel
- 3) Open the "Device configurator" window

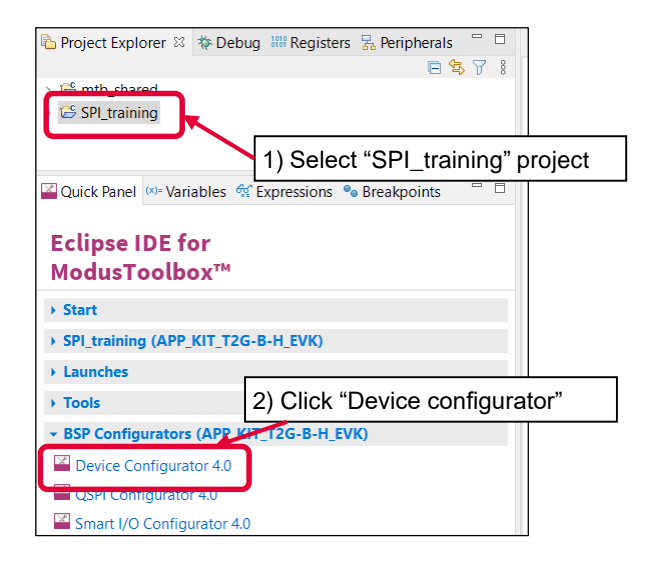

| CYT4BFBCHE                     | Parameters                                  | Ð | × |
|--------------------------------|---------------------------------------------|---|---|
| Peripherals Pins Analog-Routir |                                             |   |   |
| Enter filte 🖉 🔻 🖻 🖬            |                                             |   |   |
| Resource Name(s) Personality   |                                             |   |   |
| > Analog                       | Coloct on onebled resource to configure it. |   |   |
| > Communication 3) Open "I     | Device configurator"                        |   |   |
| > Digital                      |                                             |   |   |
| > System                       |                                             |   |   |
|                                |                                             |   |   |
|                                |                                             |   |   |
|                                | Parameters Code Preview                     |   |   |

- Configure Clock (System):
  - 1) Click System tab
  - 2) Select "PLL400M1"
  - 3) Set "Desired Frequency" to "192.000"
  - 4) Ensure that the frequency is set to 192 MHz

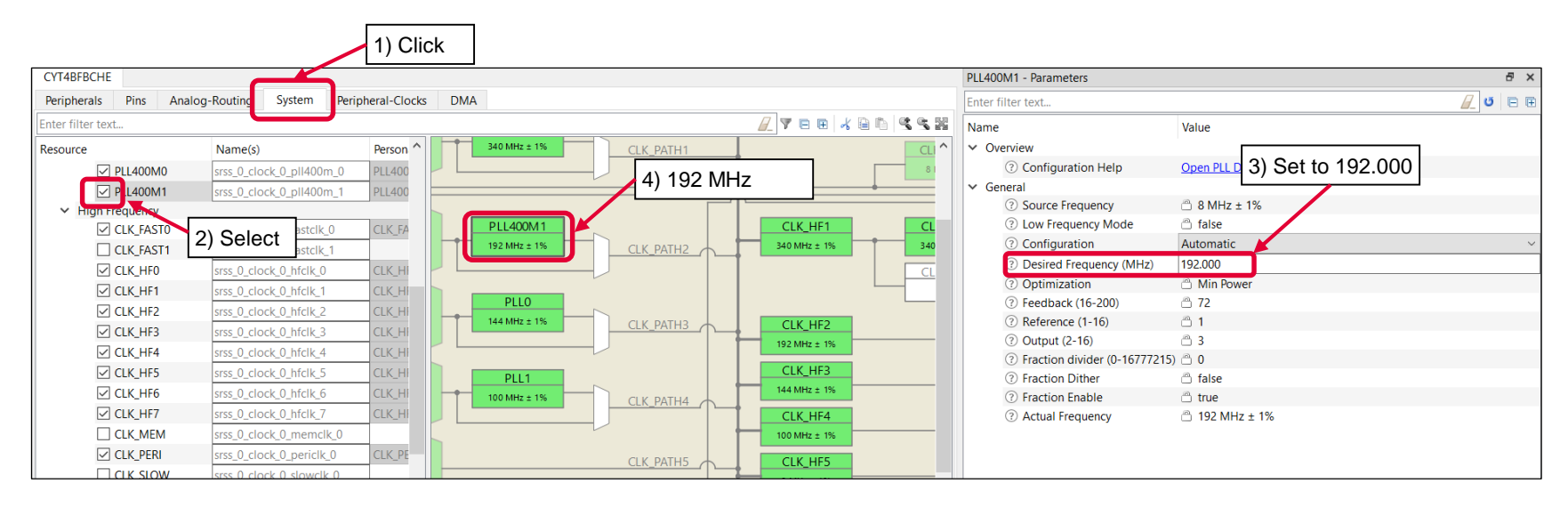

## infineon

## SPI configuration (contd.)

#### > Configure Clock (System):

- 4) Select "CLK\_HF2"
- 5) Select the "CLK\_PATH2" as "Source Clock"
- 6) Set "Divider" to "1"
- 7) Ensure that the frequency is set to 192 MHz

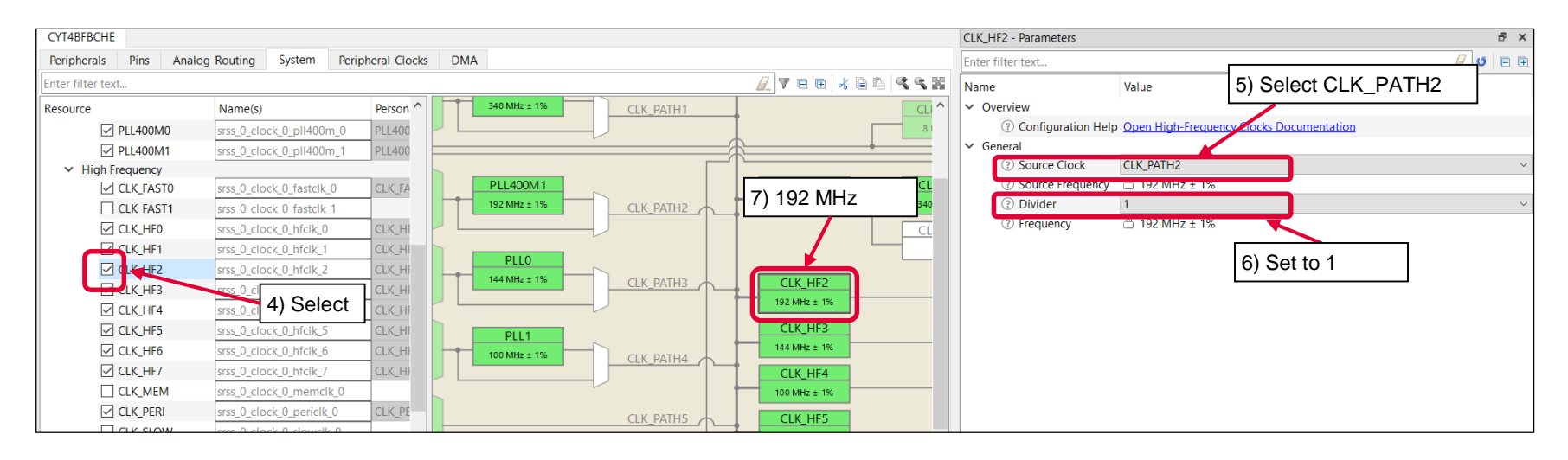

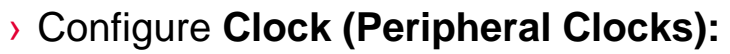

- 1) Click "Peripheral-clock" tab for peripheral clock divider configuration
- 2) Select "8 bit Divider 1" in Peri Clock Group 1
- 3) Set "Divider" to "12"
- 4) You can see 16 MHz clock (192 MHz/12) as output frequency
- 5) Select "Serial communication Block (SCB) 2 clock" as "Peripherals" connection

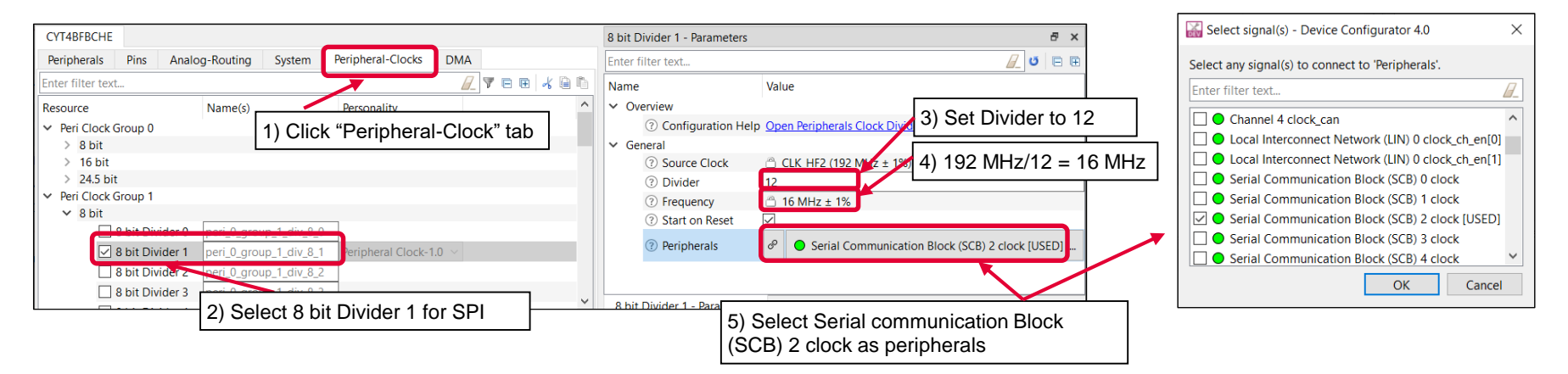

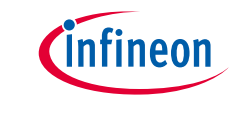

# infineon

- > Configure **SPI**:
  - 1) Check Serial Communication Block (SCB) 2 in the Peripheral tab
  - 2) Select "SPI-3.0"
  - 3) Click OK
  - 4) Fill the mSPI to name

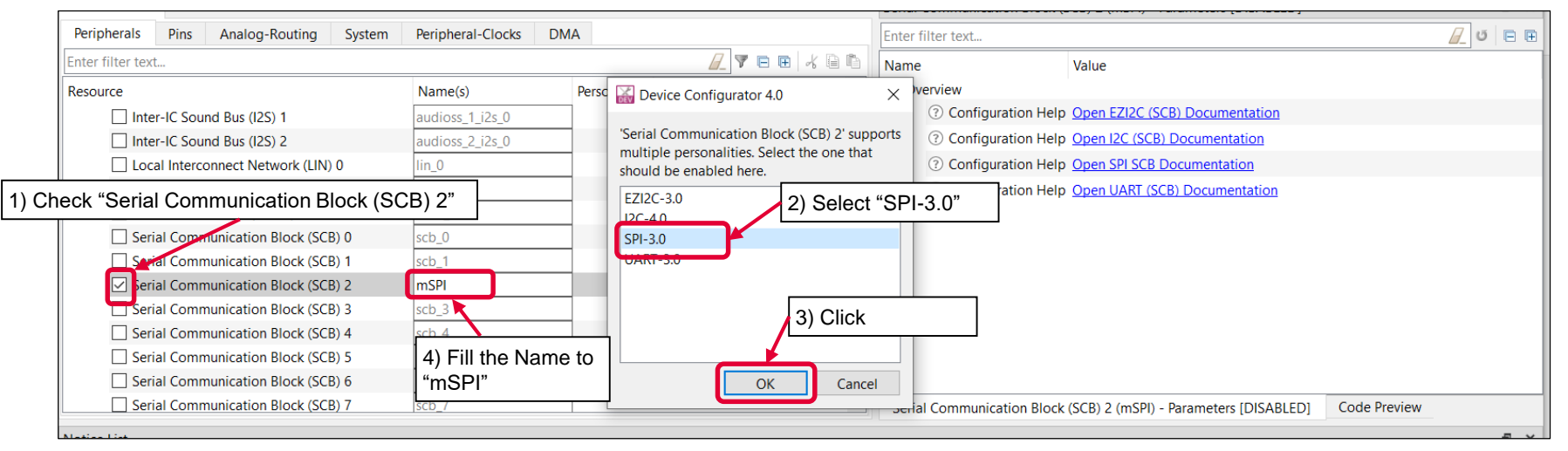

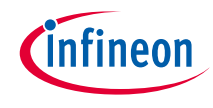

- 5) Set "Value" of "General" parameters
  - SCB Mode = Motorola SPI Master mode
  - CPHA = 0, CPHL = 0

| CYT4BFBCHE                             |                     |                                       | Serial Communicat | ion Block (SCB) 2 (mSPI  | ) - Parameters   |                         | ₽ ×   |
|----------------------------------------|---------------------|---------------------------------------|-------------------|--------------------------|------------------|-------------------------|-------|
| Peripherals Pins Analog-Routing System | n Peripheral-Clocks | DMA                                   | Enter filter text |                          |                  | <u>_</u> 0              | ∎ ⊞   |
| Enter filter text                      |                     | 🖉 🔻 🖻 🗮 🦧 🗎 🛍                         | Name              |                          | ada ta "I        | Astenale" and "CDI m    |       |
| Resource                               | Name(s)             | Personality ^                         | ✓ Overview        | Set SCB ma               | Dae lo T         | violorola and SPI m     | aster |
| Serial Communication Block (SCB) 1     | scb_1               |                                       | ⑦ Configur        | ration Help              | Open SPI S       | B Documentation         |       |
| Serial Communication Block (SCB) 2     | mSPI                | SPI-3.0 V                             | ✓ General         |                          |                  |                         | _     |
| Serial Communication Block (SCB) 3     | scb_3               |                                       | ⑦ Mode            |                          | Master           |                         |       |
| Serial Communication Block (SCB) 4     | scb_4               |                                       | ② Sub Mod         | de                       | Motorola         |                         | 2     |
| Serial Communication Block (SCB) 5     | scb_5               |                                       | ⑦ SCLK Mo         | ode                      | CPHA = 0, 0      | CPOL = 0                |       |
| Serial Communication Block (SCB) 6     | scb_6               |                                       | ⑦ Data Rat        | te (kbps)                | 1000             |                         |       |
| Serial Communication Block (SCB) 7     | scb_7               |                                       | ? Oversam         | ple                      | 16               |                         |       |
| Serial Communication Block (SCB) 8     | scb_8               |                                       | ② Enable In       | nput Glitch Filter       |                  |                         |       |
| Serial Communication Block (SCB) 9     | scb_9               |                                       | ⑦ Enable N        | AISO Late Sampling       |                  | Set SCLK Mode to        |       |
| Serial Communication Block (SCB) 10    | scb 10              |                                       | ③ SCLK Fre        | e Running                |                  |                         | 0"    |
| > Digital                              | _                   |                                       | ⑦ Parity          |                          | No Parity        | $O \cap A = 0, O O O =$ | 0     |
| <ul> <li>System</li> </ul>             |                     |                                       | <                 |                          |                  |                         | >     |
|                                        | 0                   | · · · · · · · · · · · · · · · · · · · | Serial Communica  | ation Block (SCB) 2 (mSF | PI) - Parameters | Code Preview            |       |

- 6) Set "Value" of "Data Configuration" parameters
  - Tx/Rx data width = 8 bits

| CYT4BFBCHE                      |         |                   |               |   | Serial Communication Blo                  | ock (SCB) | 2 (mSPI) - Parameters    |                |            | Ξ×  |
|---------------------------------|---------|-------------------|---------------|---|-------------------------------------------|-----------|--------------------------|----------------|------------|-----|
| Peripherals Pins Analog-Routing | System  | Peripheral-Clocks | DMA           | 1 | Enter filter text                         |           |                          |                | <u>/</u> 0 | ₽ ₽ |
| Enter filter text               |         |                   | 🖉 🖲 🖻 🤸 🗎 🛍   | ſ | Name                                      | Value     |                          |                |            |     |
| Resource                        |         | Name(s)           | Personality ^ |   | > Overview                                |           | Set RX/1X D              | ata width to 8 |            |     |
| Serial Communication Block (SC  | B) 1    | scb_1             |               |   | > General                                 |           |                          |                | -          |     |
| 🖂 🗐 Serial Communication Block  | (SCB) 2 | mSPI              | SPI-3.0 ~     |   | Data Configuration     Data Configuration |           | <u> </u>                 |                |            |     |
| Serial Communication Block (SC  | B) 3    | scb_3             |               |   | Bit Order     BX Data Wide                | 0         |                          |                |            |     |
| Serial Communication Block (SC  | B) 4    | scb_4             |               |   | ① TX Data Width                           | 0         | _                        |                |            |     |
| Serial Communication Block (SC  | B) 5    | scb_5             |               |   | <ul> <li>Slave Select</li> </ul>          | 0         |                          |                |            |     |
| Serial Communication Block (SC  | B) 6    | scb_6             |               |   | > Connections                             |           |                          |                |            |     |
| Serial Communication Block (SC  | B) 7    | scb_7             |               |   | > Data Rate                               |           |                          |                |            |     |
| Serial Communication Block (SC  | B) 8    | scb_8             |               |   | > Trigger Level                           |           |                          |                |            |     |
| Serial Communication Block (SC  | B) 9    | scb_9             |               |   | > API Mode                                |           |                          |                |            |     |
| Serial Communication Block (SC  | B) 10   | scb_10            |               |   | > Advanced                                |           |                          |                |            |     |
| ✓ Digital                       |         |                   | ~             |   | Serial Communication B                    | lock (SCE | 3) 2 (mSPI) - Parameters | Code Preview   |            |     |

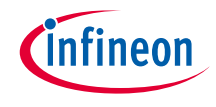

- 7) Set "Value" of "Connection" parameters
  - Clock frequency: 16 MHz (Clock divider: Peri Clock Group 1 8-bit Divider 1)
  - Used ports
    - SCLK: SCB2\_CLK (P14.2)
    - MOSI: SCB2\_MOSI (P14.1)
    - MISO: SCB2\_MISO (P14.0)
    - SELECT: SCB2\_SEL0 (P14.3), Active Low

| CYT4BFBCHE                             |                   |             |               | Serial Communication Block (SCB) 2 (mSPI) - Parameters              |
|----------------------------------------|-------------------|-------------|---------------|---------------------------------------------------------------------|
| Peripherals Pins Analog-Routing System | Peripheral-Clocks | DMA         |               | Enter filter text                                                   |
| Enter filter text                      |                   |             | / ▼ ⊟ ⊞ ⊀ ⊟ ≞ | Name Value                                                          |
| Resource                               | Name(s)           | Personality | ^             | ✓ Slave Select                                                      |
| Inter-IC Sound Bus (I2S) 0             | audioss_0_i2s_0   |             |               | Set SS0 polarity to Active Low                                      |
| Inter-IC Sound Bus (I2S) 1             | audioss_1_i2s_0   |             |               |                                                                     |
| Inter-IC Sound Bus (I2S) 2             | audioss_2_i2s_0   |             |               | (2) Hold Delay                                                      |
| Local Interconnect Network (LIN) 0     | lin_0             |             |               | (?) Inter-dataframe Delay 1.5 Cloc Cycles                           |
| Quad Serial Memory Interface (QSPI) 0  | smif_0            |             |               | SS0 Polarity     Active Low                                         |
| SD Host Controller (SDHC) 0            | sdhc_0            |             |               | Active Low                                                          |
| Serial Communication Block (SCB) 0     | scb_0             |             | Set Clock to  | 8 bit Divider 1 clk                                                 |
| Serial Communication Block (SCB) 1     | scb_1             |             |               |                                                                     |
| Serial Communication Block (SCB) 2     | mSPI              | SPI-3.0 ~   |               | (?) Clock                                                           |
| Serial Communication Block (SCB) 3     | scb_3             |             |               | Ø ● P14[2] digital_inout (CYBSP_A2) [USED]                          |
| Serial Communication Block (SCB) 4     | scb_4             |             |               | Set used port  P14[1] digital_inout (CYBSP_A1) [USED]               |
| Serial Communication Block (SCB) 5     | scb_5             |             |               | ⑦ MISO Ø ● P14[0] digital_inout (CYBSP_A0) [USED]                   |
| Serial Communication Block (SCB) 6     | scb_6             |             |               | ③ SS0 P14[3] digital inout (CYBSP_A3) [USED]                        |
| Serial Communication Block (SCB) 7     | scb_7             | -           |               | ③ SS1 <unassigned></unassigned>                                     |
| Serial Communication Block (SCB) 8     | scb_8             |             |               | ③ SS2 <unassigned></unassigned>                                     |
| Serial Communication Block (SCB) 9     | scb_9             | -           |               | 2 RY Trigger Output                                                 |
| Serial Communication Block (SCB) 10    | scb_10            |             |               | C for higger output                                                 |
| > Digital                              |                   |             |               | ⑦ TX Trigger Output <unassigned></unassigned>                       |
| ✓ System                               |                   |             |               | ✓ Data Rate                                                         |
| EVTGEN 0                               | evtgen_0          |             |               | ② Actual Data Rate (kbps)                                           |
| Multi-Counter Watchdog Timer (MCWDT)   | 0 srss_0_mcwdt_0  |             |               | ⑦ Clock Frequency                                                   |
| Multi-Counter Watchdog Timer (MCWDT)   | 1 srss_0_mcwdt_1  |             | ~             | Serial Communication Block (SCB) 2 (mSDI) - Parameters Code Preview |
|                                        |                   |             |               | Schar communication block (SCB) 2 (msh) Parameters Code newew       |

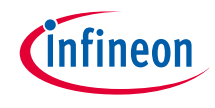

- 8) Set "Value" of "Trigger level" parameters
  - Trigger
    - Tx FIFO less than 63

| CYT4BFBCHE                             |                       |           | Serial Communication Block (SCB) 2 (mSPI) - Parameters              | 6 X     |
|----------------------------------------|-----------------------|-----------|---------------------------------------------------------------------|---------|
| Peripherals Pins Analog-Routing System | Peripheral-Clocks DMA |           | Enter filter text                                                   | / U 🖻 🕀 |
| Enter filter text                      | <u>/</u> 7 E E        | * 🖻 🛍     | Name Value                                                          | ^       |
| Resource                               | Name(s)               | Persona ^ | > Overview                                                          |         |
| Serial Communication Block (SCB) 1     | scb_1                 |           | Seneral     Data Configuration                                      |         |
| Serial Communication Block (SCB) 2     | mSPI                  | SPI-3.0   |                                                                     |         |
| Serial Communication Block (SCB) 3     | scb_3                 | 6         | 3) Set Tx FIFO Trigger Level to 63                                  |         |
| Serial Communication Block (SCB) 4     | scb_4                 |           | V Trigger Level                                                     |         |
| Serial Communication Block (SCB) 5     | scb_5                 |           | ? RX FIFO Level 63                                                  |         |
| Serial Communication Block (SCB) 6     | scb_6                 |           | ⑦ TX FIFO Level 63                                                  |         |
| Serial Communication Block (SCB) 7     | scb_7                 | v         | V API Mode                                                          |         |
| < _                                    |                       | >         | Serial Communication Block (SCB) 2 (mSPI) - Parameters Code Preview | v       |

- 9) Check "Actual Data Rate (kbps)"
  - Bit rate: 1 Mbps

| CYT4BFBCHE                                |                      |                     | Serial Communication Block (SCB) 2 (mSPI) - Parameters | ē ×   |
|-------------------------------------------|----------------------|---------------------|--------------------------------------------------------|-------|
| Peripherals Pins Analog-Routing System Pe | eripheral-Clocks DMA |                     | Enter filter text                                      | 0 = = |
| Enter filter text                         | <u>/</u> 7 E E       | * 🖻 🛍               | Name Value                                             | ^     |
| Resource                                  | Name(s)              | Persona ^           | > Overview                                             |       |
| Serial Communication Block (SCB) 1        | scb_1                |                     | Actual Data Data                                       |       |
| Serial Communication Block (SCB) 2        | mSPI                 | <sub>SPI-3</sub> 9) | Actual Date Rate                                       |       |
| Serial Communication Block (SCB) 3        | scb_3                |                     | Connections                                            |       |
| Serial Communication Block (SCB) 4        | scb_4                |                     | Actual Data Rate (KDIs)  1000,000                      |       |
| Serial Communication Block (SCB) 5        | scb_5                |                     | Clock Frequency                                        |       |
| Serial Communication Block (SCB) 6        | scb_6                |                     | > Trigger Level                                        |       |
| Serial Communication Block (SCB) 7        | scb_7                |                     | API Mode     (7) API Mode     High Level               | ~ ~   |

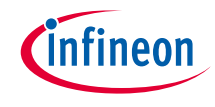

#### > Confirm configuration result

- You can check the configuration result in the "Code Preview" tab of Device configurator

```
8 ×
Code Preview
Enter search text
/* NOTE: This is a preview only. It combines elements of the
* cycfg peripherals.c and cycfg peripherals.h files located in the folder
* C:/Users/Koji.Mizumoto@infineon.com/mtw 20221207 ce test timer/SPI training/bsps/TARGET APP KIT T2G-B
*/
#include "cy scb spi.h"
#include "cy sysclk.h"
#if defined (CY USING HAL)
    #include "cyhal hwmgr.h"
#endif //defined (CY USING HAL)
#define mSPI HW SCB2
#define mSPI IRQ scb 2 interrupt IRQn
const cy stc scb spi config t mSPI config =
    .spiMode = CY SCB SPI MASTER,
    .subMode = CY SCB SPI MOTOROLA,
    .sclkMode = CY SCB SPI CPHA0 CPOL0,
    .parity = CY SCB SPI PARITY NONE,
    .dropOnParityError = false,
    .oversample = 16,
    .rxDataWidth = 8UL,
    .txDataWidth = 8UL.
    .enableMsbFirst = true,
    .enableInputFilter = false.
    .enableFreeRunSclk = false,
    .enableMisoLateSample = true,
    .enableTransferSeparation = false,
    .ssPolarity = ((CY SCB SPI ACTIVE LOW << CY SCB SPI SLAVE SELECTO) | \
                                          (CY SCB SPI ACTIVE LOW << CY SCB SPI SLAVE SELECT1) | \
                                          (CY SCB SPI ACTIVE LOW << CY SCB SPI SLAVE SELECT2) | \
                                          (CY_SCB_SPI_ACTIVE_LOW << CY_SCB_SPI_SLAVE_SELECT3)),
    .ssSetupDelay = false,
                                                                  Code preview tab
     ssHoldDelay = false
<
 Serial Communication Block (SCB) 2 (mSPI) - Parameters
                                              Code Preview
```

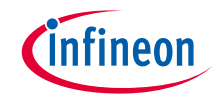

#### > Close Device Configurator:

- Click the "Save" button after completing all settings, then close "Device configurator"

| DEV<br>DEV                             |             |                                           |                            | - <b>-</b> ×                   |
|----------------------------------------|-------------|-------------------------------------------|----------------------------|--------------------------------|
| <u>Eile Edit View H</u> elp            |             | _                                         |                            | NOLARS "Device confirments"    |
| 🗋 🚅 🔚 👎 🤍 1) Click "Save               | e" button   |                                           | 4                          | 2) Close "Device configurator" |
| CYT4BFBCHE                             |             | Serial Communication Block (SCB) 2 (mSPI) | Parameters                 | 8 ×                            |
| Peripherals Pins Analog-Routing System | Periphe 💶 🕨 | Enter filter text                         |                            | <u>/</u> U = E                 |
| Enter filter text 🦉 🖪                  | E 🖌 🗎 🛍     | Name                                      | Value                      | ^                              |
| Resource                               | Name(s) ^   | ✓ Slave Select                            |                            |                                |
| Inter-IC Sound Bus (I2S) 0             | audioss_0_i | ⑦ Deassert SS Between Data Eleme          | nt 🗌                       |                                |
| Inter-IC Sound Bus (I2S) 1             | audioss_1_i | ③ Setup Delay                             | 0.75 Clock Cycles          | ~                              |
| Inter-IC Sound Bus (I2S) 2             | audioss_2_i | ⑦ Hold Delay                              | 0.75 Clock Cycles          | ~                              |
| Local Interconnect Network (LIN) 0     | lin 0       | Inter-dataframe Delay                     | 1.5 Clock Cycles           | ~                              |
| Ouad Serial Memory Interface (OSPI) 0  | smif 0      | ③ SS0 Polarity                            | Active Low                 | ~                              |
| SD Host Controller (SDHC) 0            | sdhc 0      | ③ SS1 Polarity                            | Active Low                 | ~                              |
| Serial Communication Block (SCB) 0     | scb 0       | ③ SS2 Polarity                            | Active Low                 | ~                              |
| Serial Communication Block (SCB) 1     | sch 1       | ✓ Connections                             |                            |                                |
| Serial Communication Block (SCB) 2     | mSPI        | ⑦ Clock                                   | 8 bit Divider 1 clk [USED] | ~                              |
| Serial Communication Block (SCB) 2     | scb_3       | ③ SCLK                                    | P14[2] digital_inout (CYB  | SP_A2) [USED] ~                |

- If an Errors/Tasks message appears, it should be resolved according to the instructions

| None ~ | Notice List - Smart I/O Configurator 4.0                                                      |                                       |  |  |
|--------|-----------------------------------------------------------------------------------------------|---------------------------------------|--|--|
| None   | 😢 0 Errors 🔥 2 Warnings 📔 2 Tasks 👔 0 Infos                                                   |                                       |  |  |
| Click  | Fix Description                                                                               | Location                              |  |  |
|        | Invalid DU connection. DU TR0 is sourced from LUT [6] but the LUT is not enabled to drive it. | CYT4BFBCHE: Smart I/O 13 (smart_io) 🗸 |  |  |

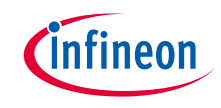

#### > Configuration file:

- Close "Device configurator"; it generates code into a "GeneratedSource" directory in your Eclipse IDE application, or in the same location where you saved the \*.modus file for non-IDE applications.
- This example has the following code:

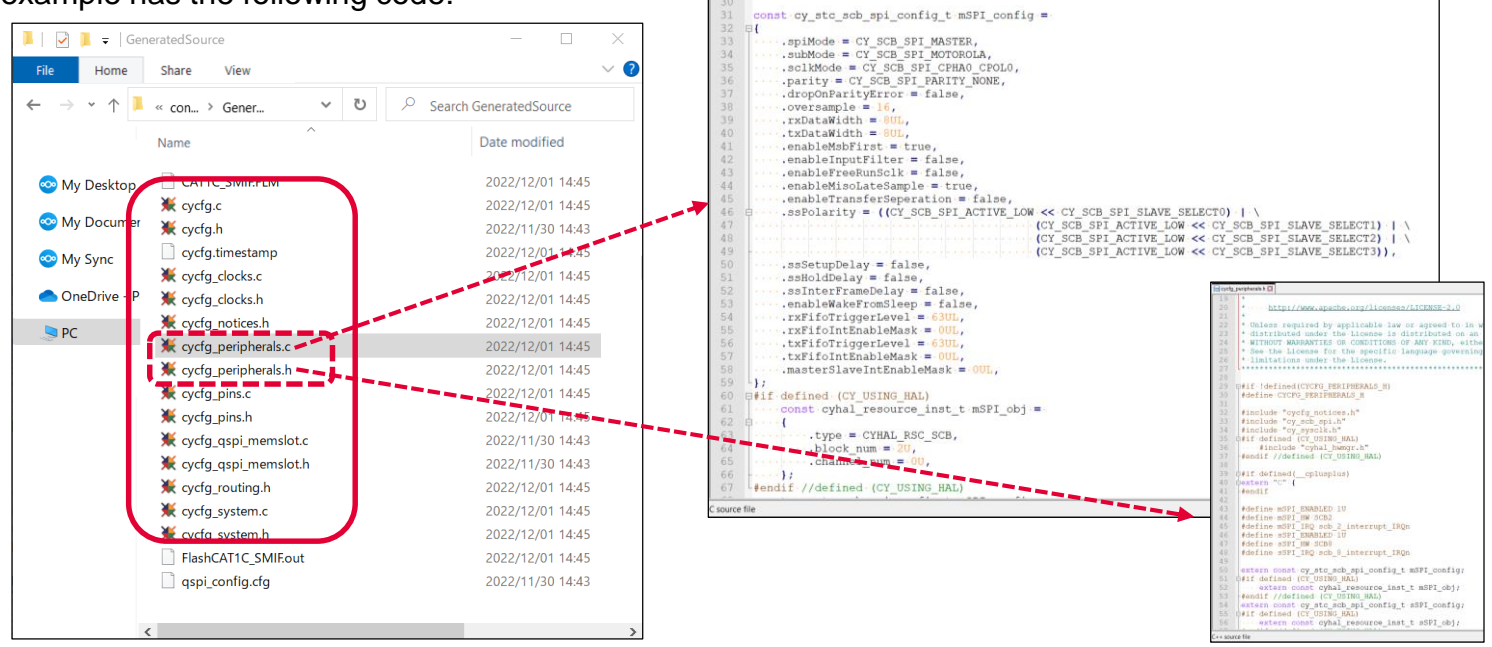

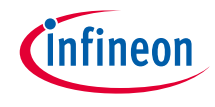

#### > Implementation:

This section describes how to implement the configured SPI. This example will implement SPI configuration in the SPI\_training project.

Open main.c in SPI\_training project

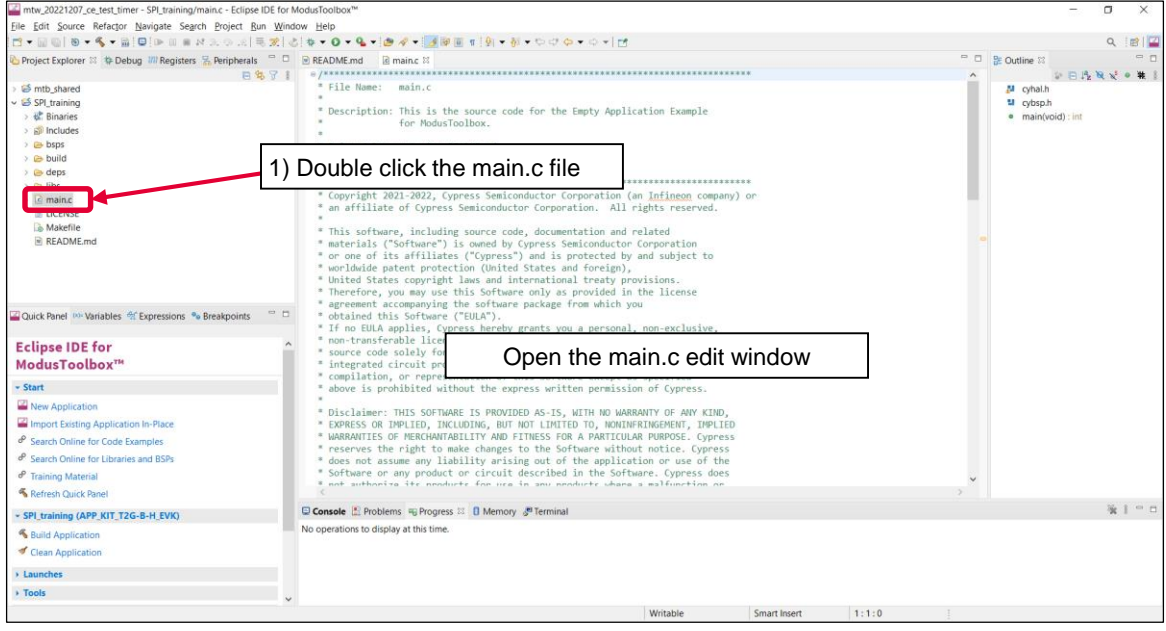

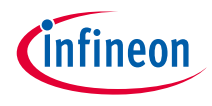

#### > Add SPI initialization and enable

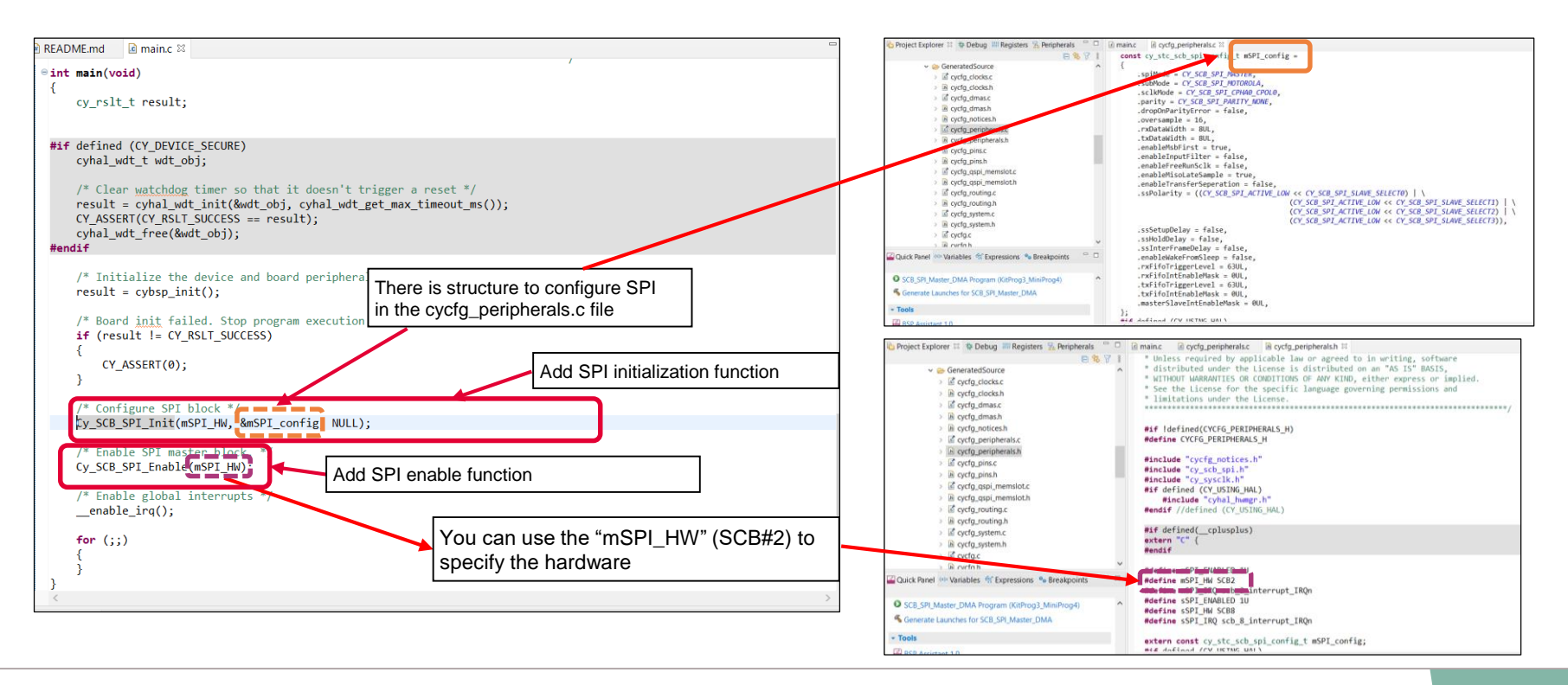

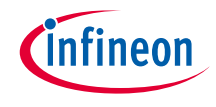

#### **SPI** initialization:

- > Call the Cy SCB SPI Init() function to configure SCB
  - Initializes the SCB for SPI operation
  - Configure SCB with parameters in the *mSPI\_config* structure

#### SPI enable:

- > Call the Cy\_SCB\_SPI\_Enable() function to enable SCB
  - Enable the SCB for SPI
  - Initiate transmission by transferring data from DMA to TX FIFO

#### Other functions:

> Check the following for more information

| CYT4BFBCHE                             |                   |               | Serial Communication Block (SCB) 2 (mSPI) | - Parameters                 | 5 ×        |
|----------------------------------------|-------------------|---------------|-------------------------------------------|------------------------------|------------|
| Peripherals Pins Analog-Routing System | Peripheral-Clocks | DMA           | Enter filter text                         |                              | 🖉 O 😑 🖽    |
| Enter filter text                      |                   |               | Name                                      | Value                        |            |
| Resource                               | Name(s)           | Personality ^ | ✓ Overview                                |                              | Check here |
| Quad Serial Memory Interface (QSPI) 0  | smif_0            |               | ② Configuration Help                      | Open SPI SCB Documentation   |            |
| SD Host Controller (SDHC) 0            | sdhc_0            |               | ✓ General                                 |                              |            |
| Serial Communication Block (SCB) 0     | scb_0             |               | <li>③ Mode</li>                           | Master                       |            |
| Serial Communication Block (SCB) 1     | scb_1             |               | ③ Sub Mode                                | Motorola                     |            |
| Serial Communication Block (SCB) 2     | mSPI              | SPI-3.0 ~     | ③ SCLK Mode                               | CPHA = 0, CPOL = 0           |            |
| Serial Communication Block (SCB) 3     | scb_3             |               | ⑦ Data Rate (kbps)                        | 1000                         |            |
| Serial Communication Block (SCB) 4     | scb_4             |               | ⑦ Oversample                              | 16                           |            |
| Serial Communication Block (SCB) 5     | scb 5             |               | ② Enable Input Glitch Filter              |                              |            |
| Serial Communication Block (SCB) 6     | scb 6             |               | Enable MISO Late Sampling                 |                              | Ň          |
| Serial Communication Block (SCB) 7     | scb_7             | ~             | Sarial Communication Block (SCB) 2 (mSE   | I) - Parameters Code Preview | ,          |

#### Datasheet

- > <u>CYT4BF datasheet 32-bit Arm® Cortex®-M7 microcontroller TRAVEO™ T2G family</u>
- Architecture Technical reference manual
- > TRAVEO<sup>™</sup> T2G automotive body controller high family architecture technical reference manual

**Registers Technical reference manual** 

> TRAVEO™ T2G Automotive body controller high registers technical reference manual

PDL/HAL

> PDL

> <u>HAL</u>

Training

> TRAVEO™ T2G Training

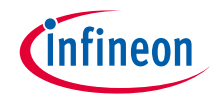

## **Revision History**

| Revision | ECN     | Submission Date | Description of Change |
|----------|---------|-----------------|-----------------------|
| **       | 7849954 | 12/19/2012      | Initial release       |

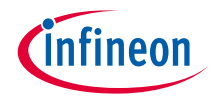

### Important notice and warnings

All referenced product or service names and trademarks are the property of their respective owners.

#### Edition 2022-12 Published by Infineon Technologies AG 81726 Munich, Germany

© 2022 Infineon Technologies AG. All Rights Reserved.

Do you have a question about this document? Go to: www.infineon.com/support

Document reference 002-36744 Rev. \*\*

#### **IMPORTANT NOTICE**

The information given in this document shall in no event be regarded as a guarantee of conditions or characteristics

("Beschaffenheitsgarantie").

With respect to any examples, hints or any typical values stated herein and/or any information regarding the application of the product, Infineon Technologies hereby disclaims any and all warranties and liabilities of any kind, including without limitation warranties of non-infringement of intellectual property rights of any third party.

In addition, any information given in this document is subject to customer's compliance with its obligations stated in this document and any applicable legal requirements, norms and standards concerning customer's products and any use of the product of Infineon Technologies in customer's applications.

#### WARNINGS

The data contained in this document is

exclusively intended for technically

trained staff. It is the responsibility of

customer's technical departments to

evaluate the suitability of the product for

the intended application and the

completeness of the product information

given in this document with respect to

For further information on the product,

conditions and prices please contact

your nearest Infineon Technologies

office (www.infineon.com).

terms

and

delivery

such application.

technology.

Due to technical requirements products may contain dangerous substances. For information on the types in question please contact your nearest Infineon Technologies office.

Except as otherwise explicitly approved by Infineon Technologies in a written document signed by authorized representatives of Infineon Technologies, Infineon Technologies' products may not be used in any applications where a failure of the product or any consequences of the use thereof can reasonably be expected to result in personal injury.

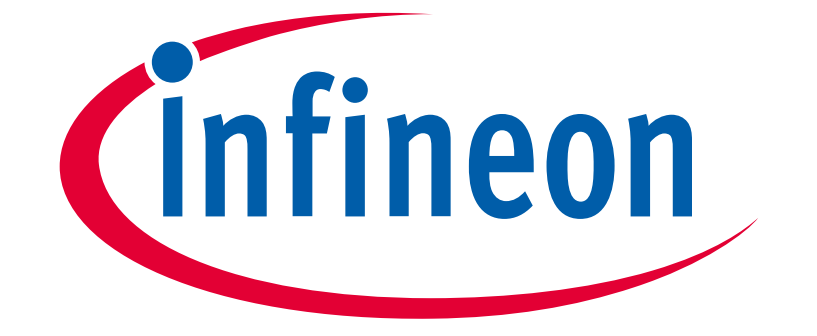

# Part of your life. Part of tomorrow.